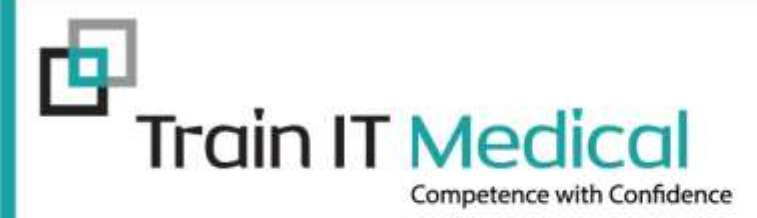

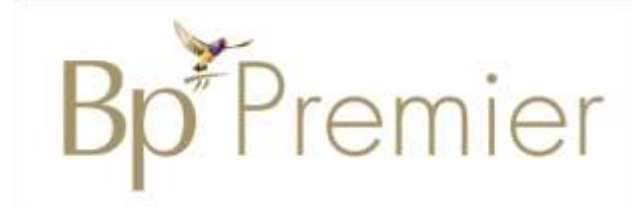

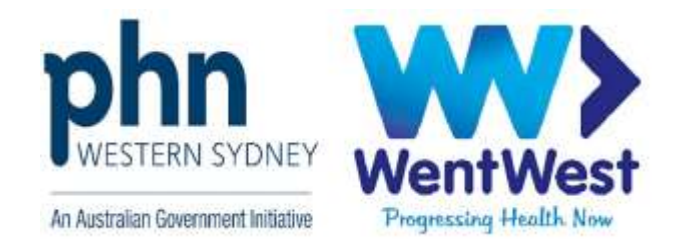

# **Cervical Screening Saves Lives!**

# A systematic approach to prevention using Bp Premier

Presented by: Katrina Otto Train IT Medical Pty Ltd <u>katrina@trainitmedical.com.au</u> <u>www.trainitmedical.com.au</u>

© Train IT Medical Pty Ltd 2/09/2020

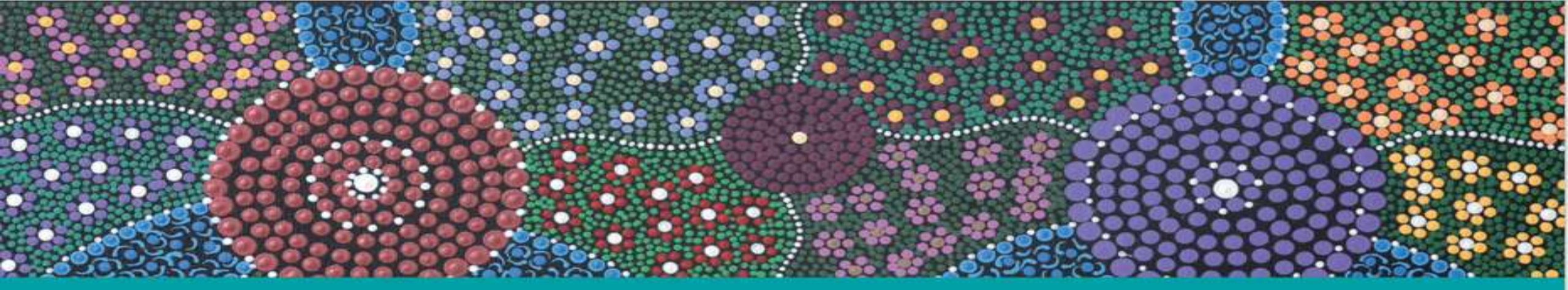

# Acknowledgement of Country

Train IT Medical acknowledge the traditional owners and custodians of land and waterways we meet on today.

We wish to pay our respects to Aboriginal and Torres Strait Islander elders past, present and future.

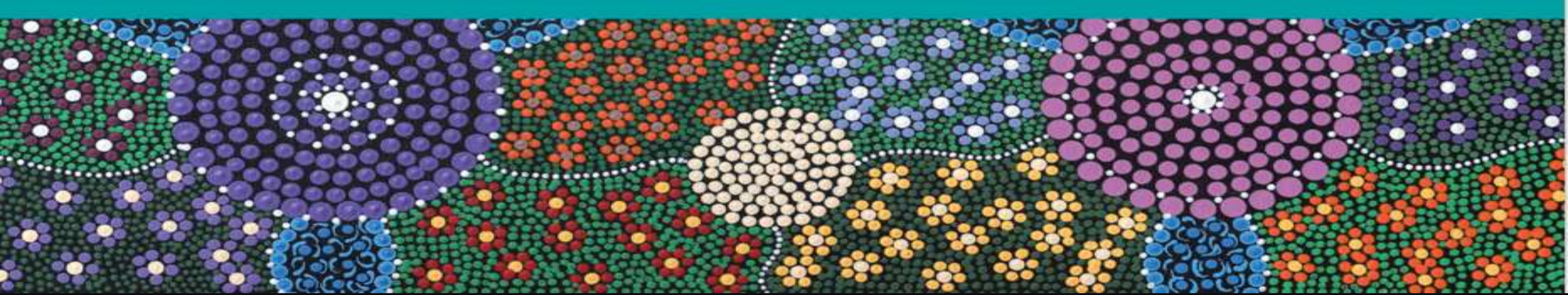

| Phone Street Street Str | WentWest<br>Progressing Health. Now |                          |                    |                    | J J f in Q   |
|----------------------------------------------------------------------------------------------------|-------------------------------------|--------------------------|--------------------|--------------------|--------------|
| About Us                                                                                                    | Health Professionals                | Community                | Events             | News and Resources | Work with Us |
|                                                                                                    | Keep up-t                           | o-date with the latest l | health information | on COVID-19        |              |

Home 
Health Professionals 
Programs and Priorities 
Cancer Screening 
Cervical Cancer Screening

### Cervical Cancer Screening

Cervical cancer is one of the most preventable cancers. Routine cervical screening is your best protection against cervical cancer. The Cervical Screening Test is expected to protect up to 30% more women.

#### Cervical Screening has Changed

In December 2017, a number of changes were introduced to the National Cervical Screening Program (NCSP). These included:

- > Replacing the Pap test with the Cervical Screening Test, which detects infection with human papillomavirus (HPV)
- > Women whose Cervical Screening Test shows that they do not have oncogenic HPV are classed as 'low risk' and are advised to screen every five years
- > Women will be invited to start screening at 25 years of age and should have a final (exit) test when they are between 70 and 74 years of age
- > Establishing the National Cancer Screening Register (NCSR)

#### Resources

We support GPs with a range of primary care quality improvement activities.

#### Access webinars and courses

https://courses.trainitmedical.com.au/

#### PHN Enrolment Code: p8GsSTHo

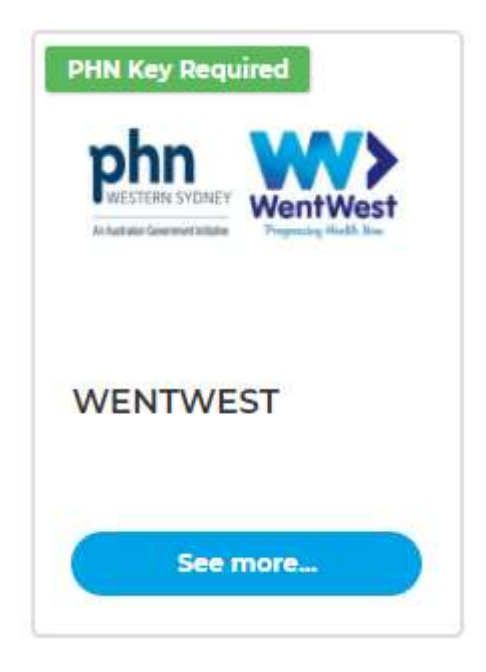

| Course Content             | <i>₽</i>                   |                          | <ul> <li>Expand All</li> </ul> |
|----------------------------|----------------------------|--------------------------|--------------------------------|
| VEBINAR RECORDIN           | NGS                        |                          | Collapse                       |
| Section Content            |                            | 50%                      | 6 Complete   5/10 Steps        |
| 🕑 1 - 🔡 Nurse Connect - C  | ovid19 - 9 April 2020      |                          |                                |
| 🔵 2 - 🔡 Telehealth with He | ealthDirect Australia - 2  | l April 2020             |                                |
| 🔵 3 - 🔡 Telehealth & MBS   | Item Numbers - 19 May      | 2020                     |                                |
| 🔵 4 - 🔡 Advanced Telehea   | alth and Digital Health I  | mprovements - 27 May 2   | 2020                           |
| 🔵 5 - 📳 Telehealth for Spe | cialists & Specialist Prac | tice Managers - 3 June 2 | 2020                           |
| 🕑 6 - 🔛 ePrescribing, Rest | ults and My Health Recc    | ord - 10 June 2020       |                                |
| 💙 7 - 🔡 Electronic transfe | r of prescriptions using   | MedicalDirector Clinical | - 17 June 2020                 |
| 🕑 8 - 🔡 Electronic transfe | r of prescriptions using   | Bp Premier - 8 July 2020 | 1                              |
| 9 - 🔠 Maximise Benefit     | s of Digital Health Chan   | ges - 16 July 2020       |                                |
| 🔵 10 - 👪 Leading Quality I | Improvements during C      | ovid 19 - 23 July 2020   |                                |

#### Further learning:

百

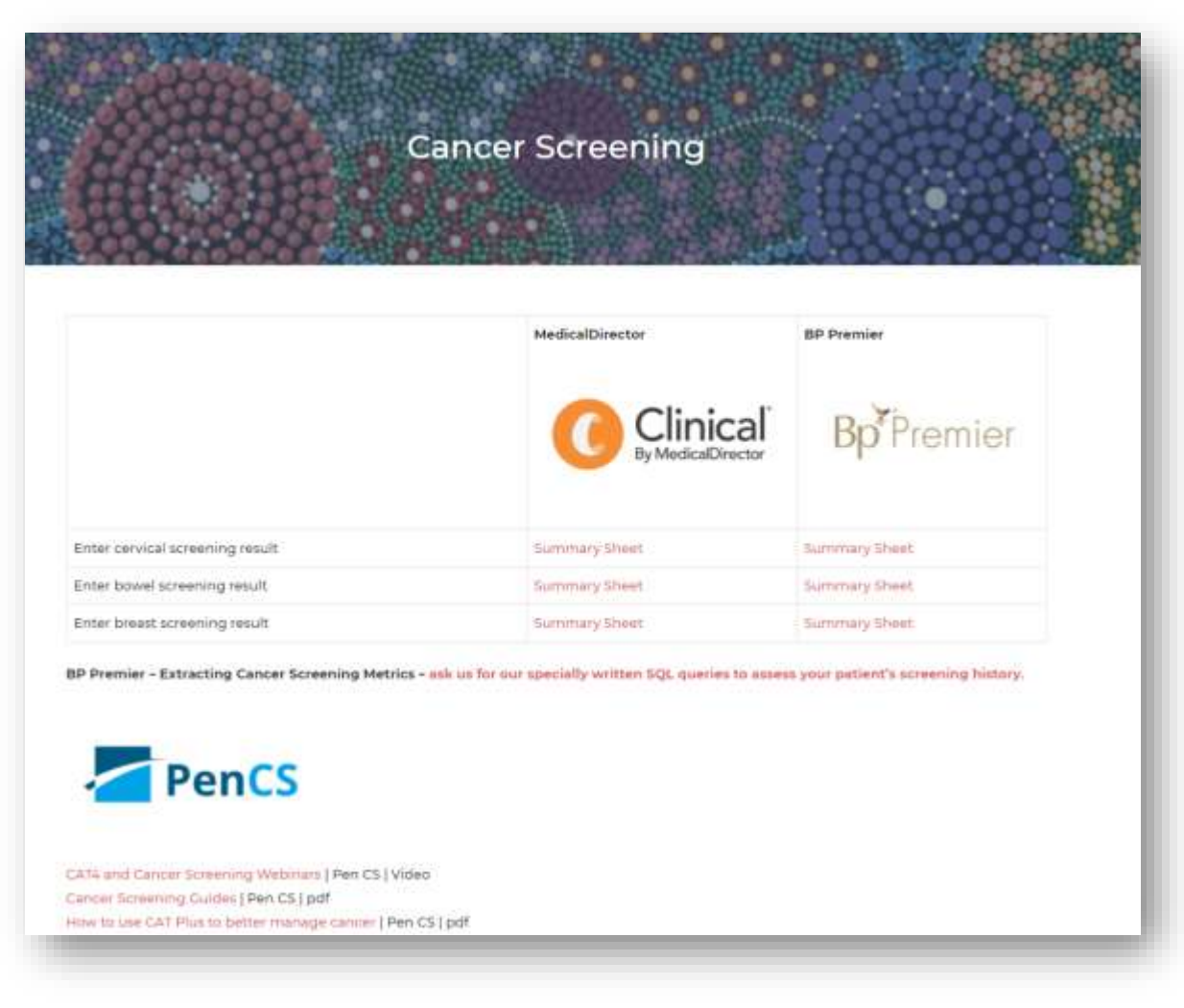

#### TRAIN IT MEDICAL | trainitmedical.com.au

#### NATIONAL

#### CERVICAL SCREENING

PROGRAM

A joint Australian, State and Territory Government Program

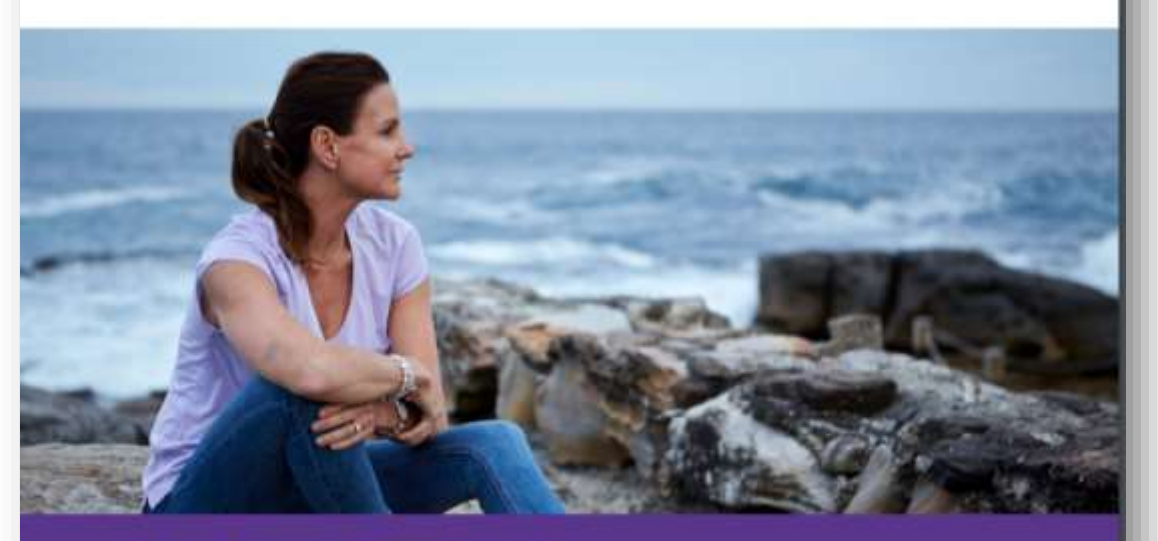

**Quality Framework** 

Download National Cervical Screening Program – Quality Framework

# Learning Objectives:

- 1. Develop a systematic approach to cervical screening using Bp Premier.
- 2. Build advanced understanding of features within Bp Premier & Pen CS relevant to cervical screening.
- 3. Differentiate between preventive health reminders and clinically significant recalls.
- 4. Use actions for proactive preventive health management.

All News Health

## Australia May Become First Country to Eliminate Cervical Cancer – Rate Drops From 22% to 1%

Learn more

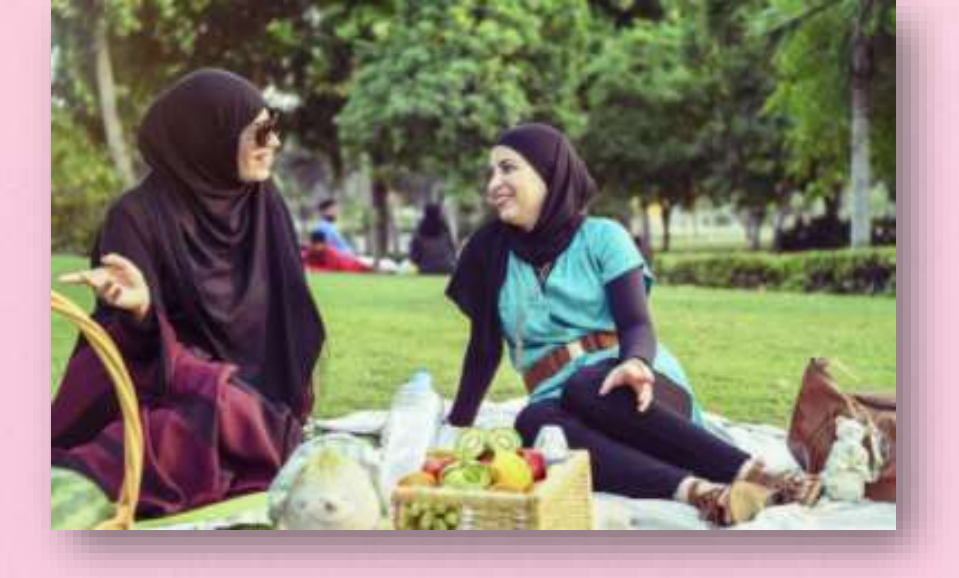

"Western Sydney has one of the lowest screening rates in Australia.

Unusually large number of advanced cancer diagnoses recorded over the past 12 months

72% increase in stage III and stage IV diagnoses

More than 50% of these cases originated from foreign-born parents or disadvantaged communities"

曱

Read more: Cervical screening rates in Western Sydney

```
Learning Objective 1:
```

Develop a systematic approach to preventive health management and cancer screening.

### Searches, screening and systems

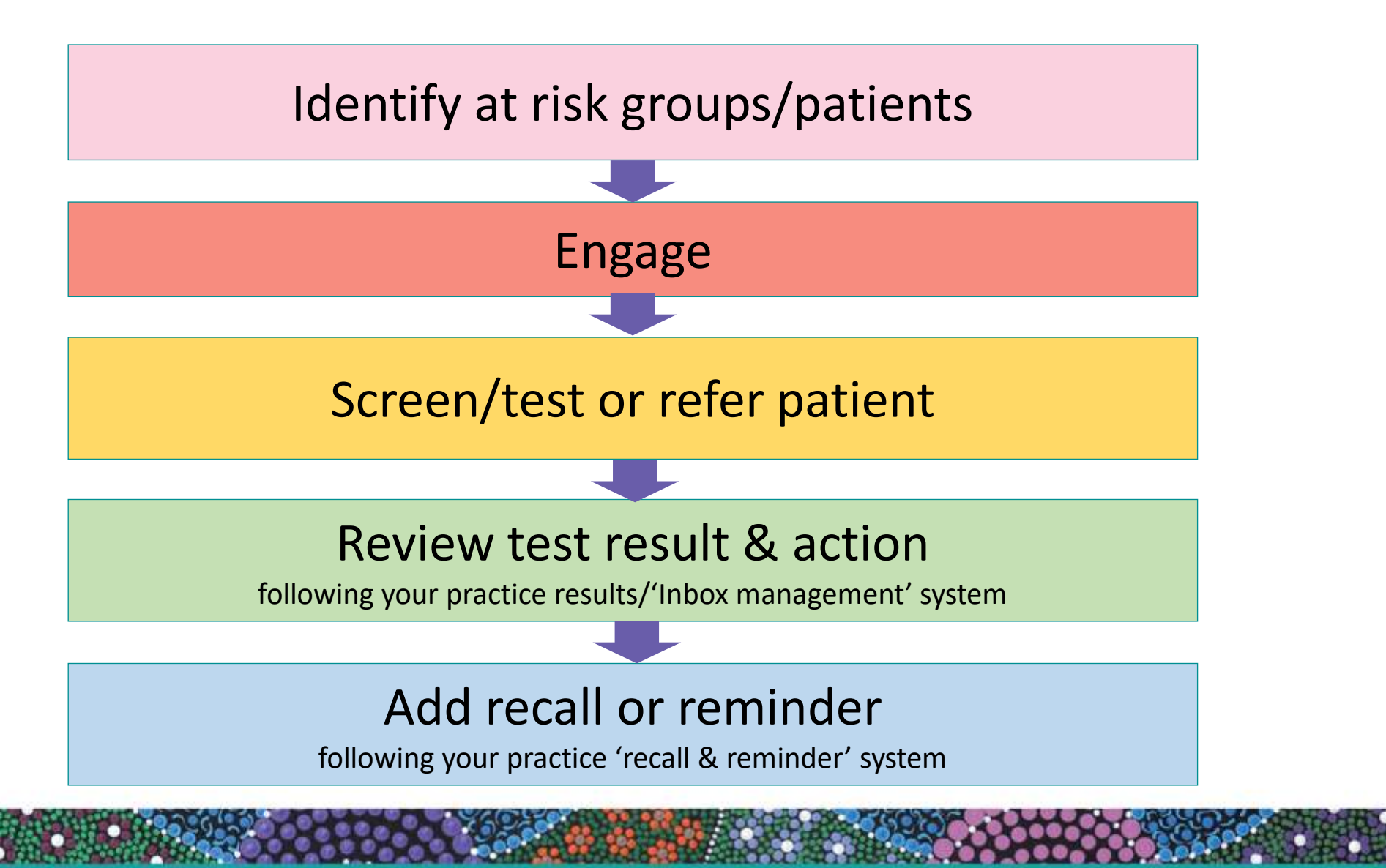

### Review test result & action

following your practice results/Inbox Management' system

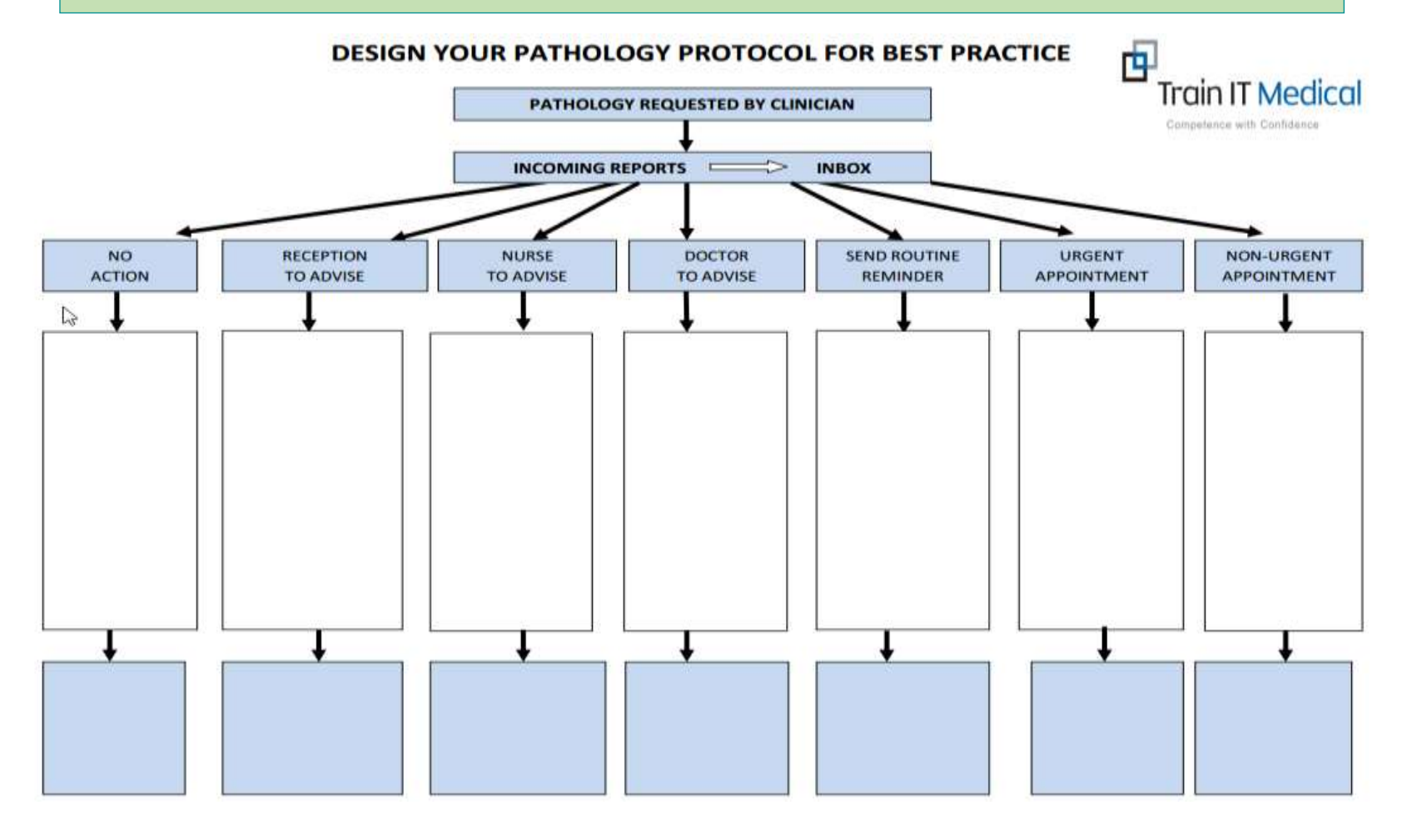

Download a blank flowchart here: http://trainitmedical.com.au/manuals-free-downloads/bp-software-resources-free-templates

### Add recall or reminder

following your practice 'recall & reminder' system

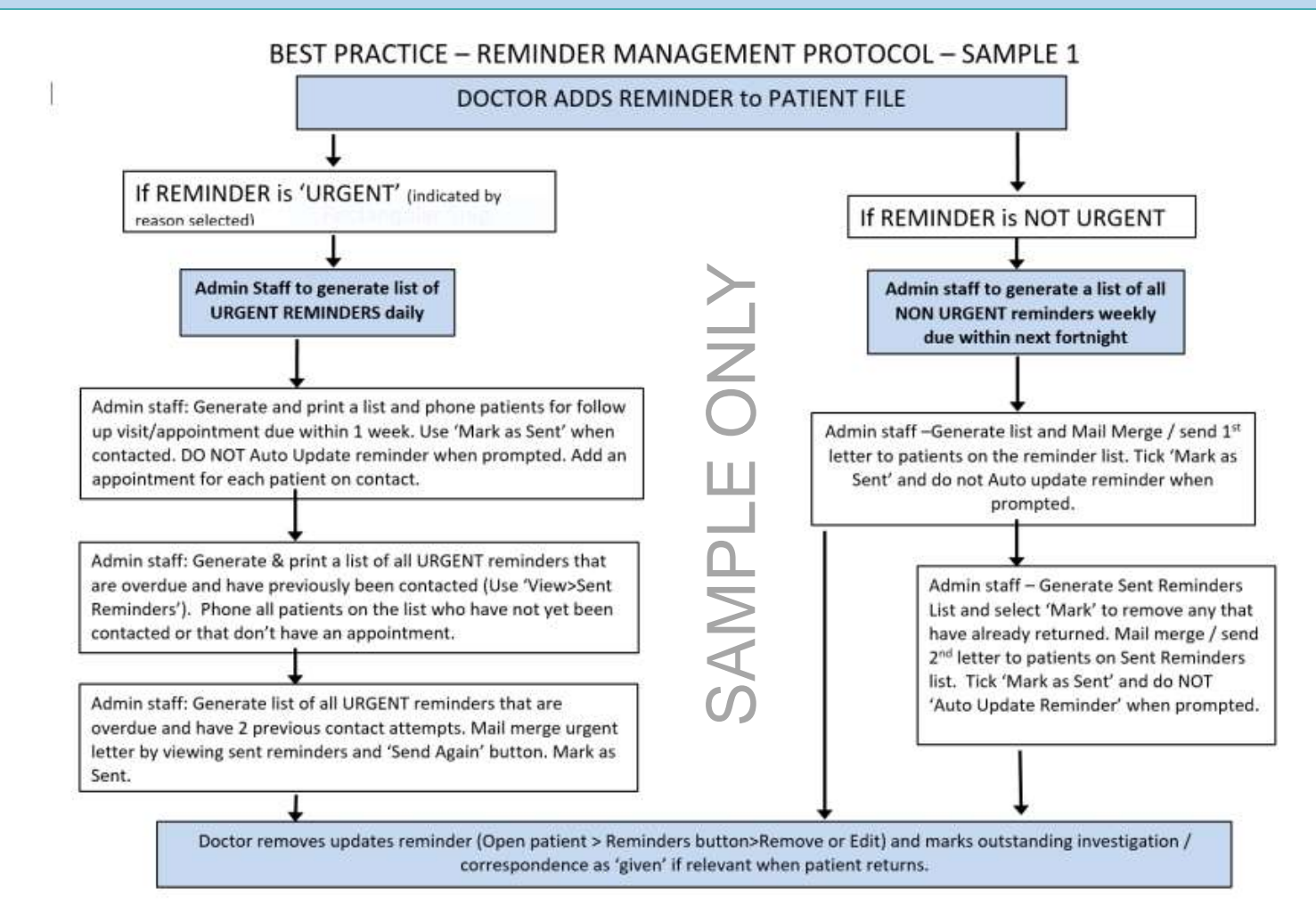

trainitmedical.com.au

#### Identify at risk groups/patients > Preventive Health Searches Under screened? Never screened? Hard to reach groups?

### Education & Engagement - what works?

## **PIP QI – Eligible data set - Improvement measures**

- 1. Proportion of patients with smoking status recorded
- 2. Proportion of patients with alcohol status recorded
- 3. Proportion of patients with weight classification.
- 4. Proportion of patients with up-to-date cervical screening.
- 5. Proportion of patients with diabetes with blood pressure recorded
- 6. Proportion of patients with diabetes with current HbA1c result
- 7. Patients with diabetes immunised against influenza
- 8. Proportion of patients COPD & immunised against influenza
- 9. Proportion of patients over 65 immunised against influenza 10. Proportion of patients with necessary risk factors to enable CVD assessment

### Criterion C4.1 – Health Promotion & Preventive Care

Adopting a **systematic** approach to health promotion and preventive care can include:

- reviewing and understanding the practice's patient population and their healthcare needs.
- establishing a reminder system
- maintaining a disease register
- conducting patient prevention surveys
- maintaining a directory of local services that offer programs to help patients modify their lifestyle.

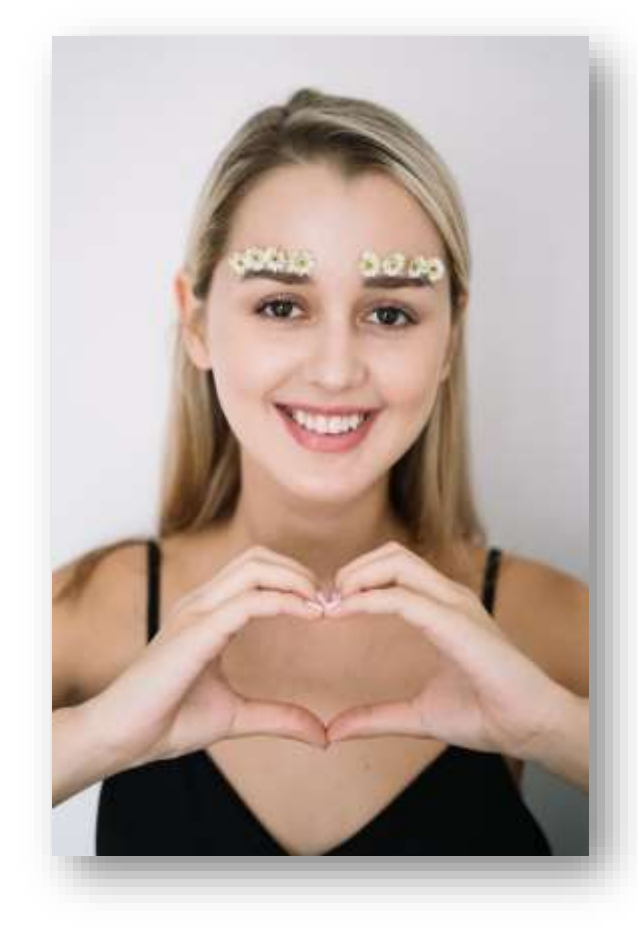

**RACGP Standards** 

### Criterion C4.1 – Health Promotion & Preventive Care

- maintain a directory of local services

| Community                                                         |                                       | 😑 💥 Western Sydney                                                                                                    | Q Search HealthPathways                                                                                                    |
|-------------------------------------------------------------------|---------------------------------------|----------------------------------------------------------------------------------------------------|----------------------------------------------------------------------------------------------------|
| HealthPathways                                                    | western Sydney                        | K HealthPathways                                                                                                    | / Women's Health / Cynaecology / Cervinal Screening                                                                                                    |
|                                                                   |                                       | Western Sydney                                                                                                    | Cervical Screening                                                                                                    |
| Welcome<br>Sign in to HealthPathways<br>Usemame<br>Password Forgo | Username: health<br>Password: w3stern | Surgical<br>Women's Health<br>Breastfeeding<br>Contraception and Sterilisation<br>Gynaecology<br>Amenorthoes<br>Cervical Polyps<br>Cervical Polyps<br>Cervical Scheening<br>Endometrial Cells on Cervical<br>Smears<br>HPV Vaccination<br>Dyamenorthoes<br>Endometrial Cancer Low Risk<br>Follow-up<br>Pipelle Biopay Procedure<br>Fernale Genital Mutilation (FGM)<br>Abnormal Uterine Bleeding | See also:<br>• Endometrial Cells on Cervical Smears<br>• HPV Vaccination<br>COVID-19 note<br>During the COVID-19 outbreak, it is important to offer and encourage routine<br>screening and follow-up where possible. If it is not possible to continue usual<br>cervical screening. general practitioners should follow guidance from the<br>National Cervical Screening Program [2] about when it may be suitable to<br>defer screening appointments.<br>New screeners who have recervity turned age 25 years will continue to receive<br>letters to start cervical screening. It may be suitable to delay screening by 3<br>to 6 months in this cohort as it is thought to be low-risk.<br>Higher-risk patients should continue to be reviewed without delay including:<br>• women who present with symptoms of cervical cancer,<br>• women who are on the Test of Cure pathway after treatment for HSIL<br>(CIN 2/3), and<br>• women who are due for follow up after an intermediate result (12-month<br>follow up of human papillomavirus (HPV) non-16/18 positive with<br>restring er towo carde contoner of although to be contended to the service of the pathway after treatment for HSIL |

RACGP 5<sup>th</sup> Standards Criterion C4.1 - Health promotion and preventive care

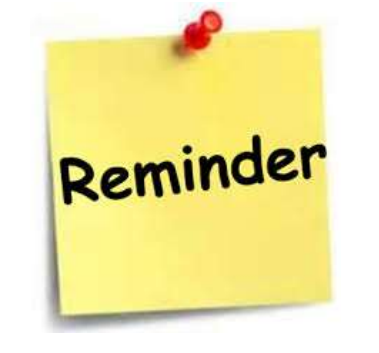

"Some information may also be transferred to national / state-based registers (eg cervical screening etc)

Remind patients when they need to have another screening (do not rely on patients receiving reminders from these registers)."

Read RACGP 5th standards

National Cancer Screening Register

Learning Objective 2:

Build advanced understanding of features within

Bp Premier & Pen CS relevant to cervical screening.

### Pen Clinical Systems

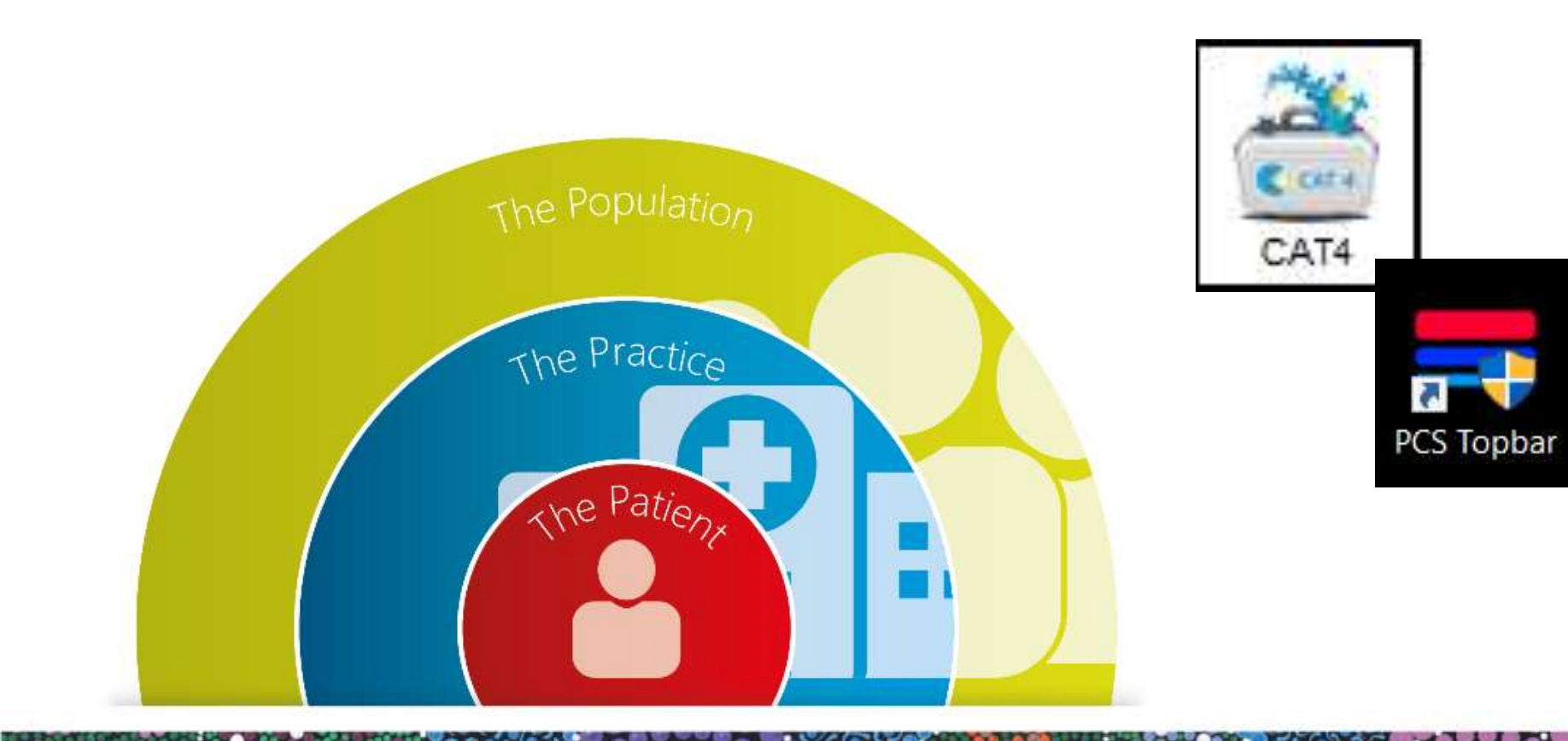

# **Screening and Prevention**

#### Easily identify all eligible patients who have NOT had a Cervical Screening Test (CST)

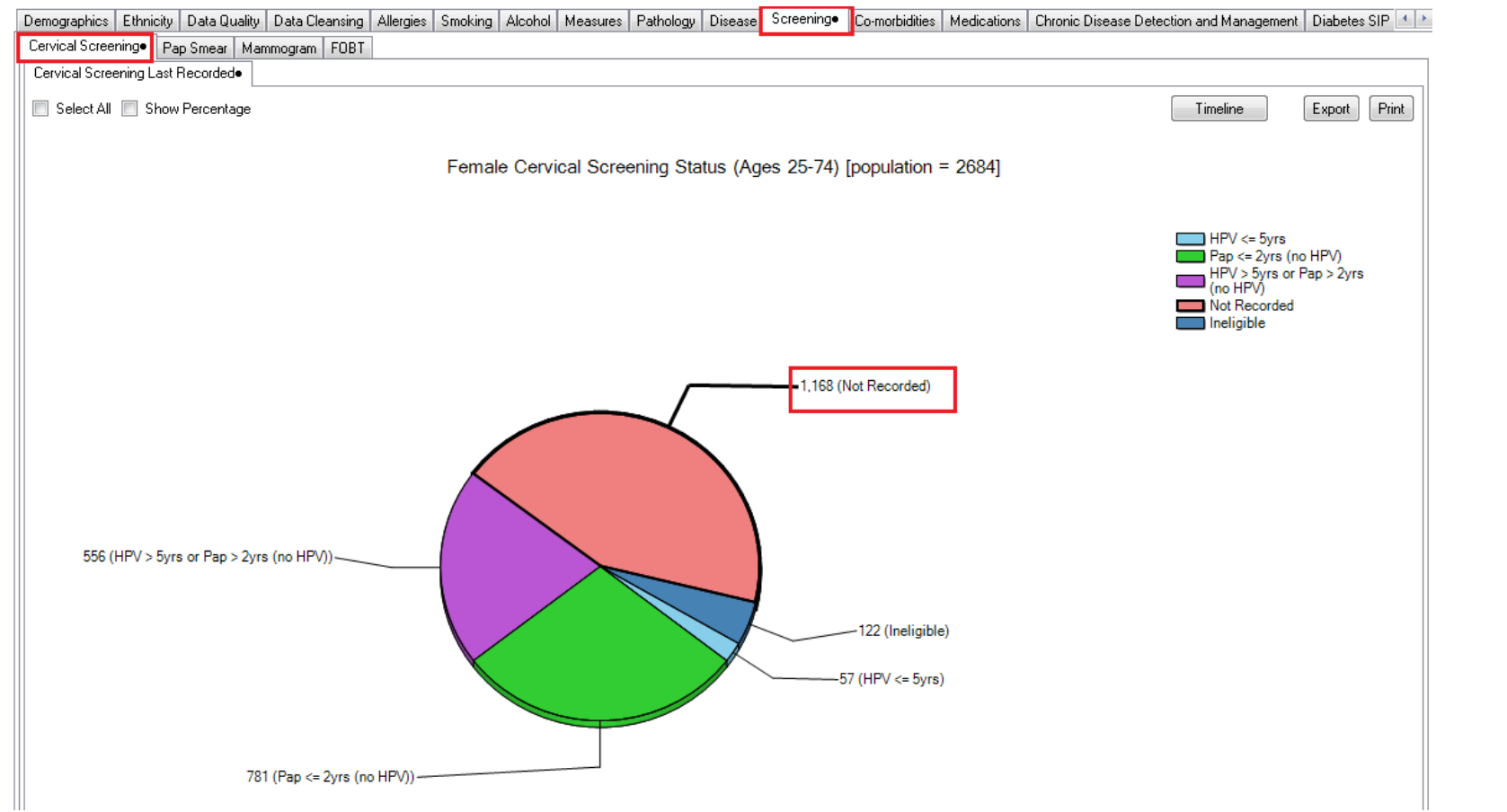

Find patients eligible for cervical screening

PIP **q** 

æ

2

#### 2

#### **PIP QI 10 Measures**

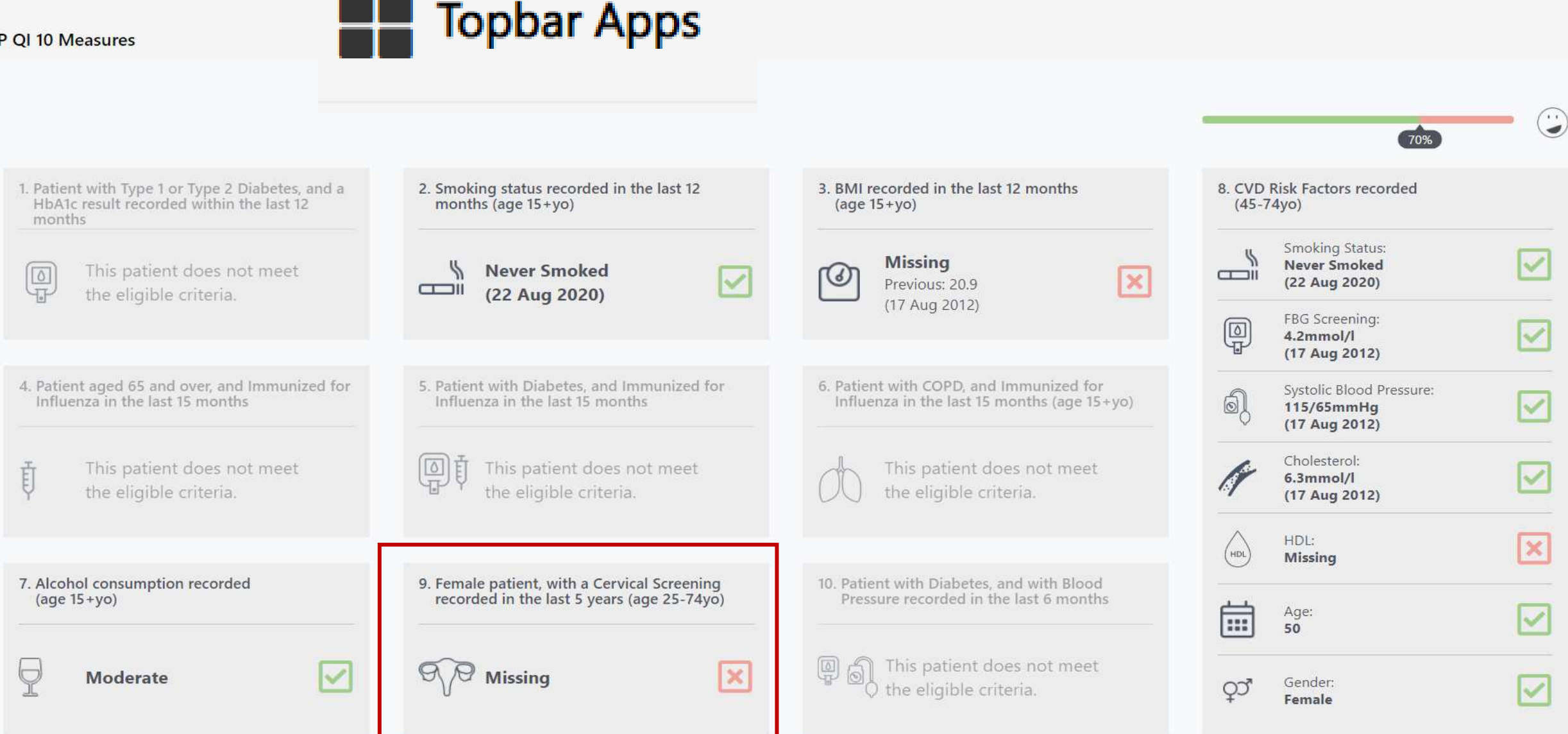

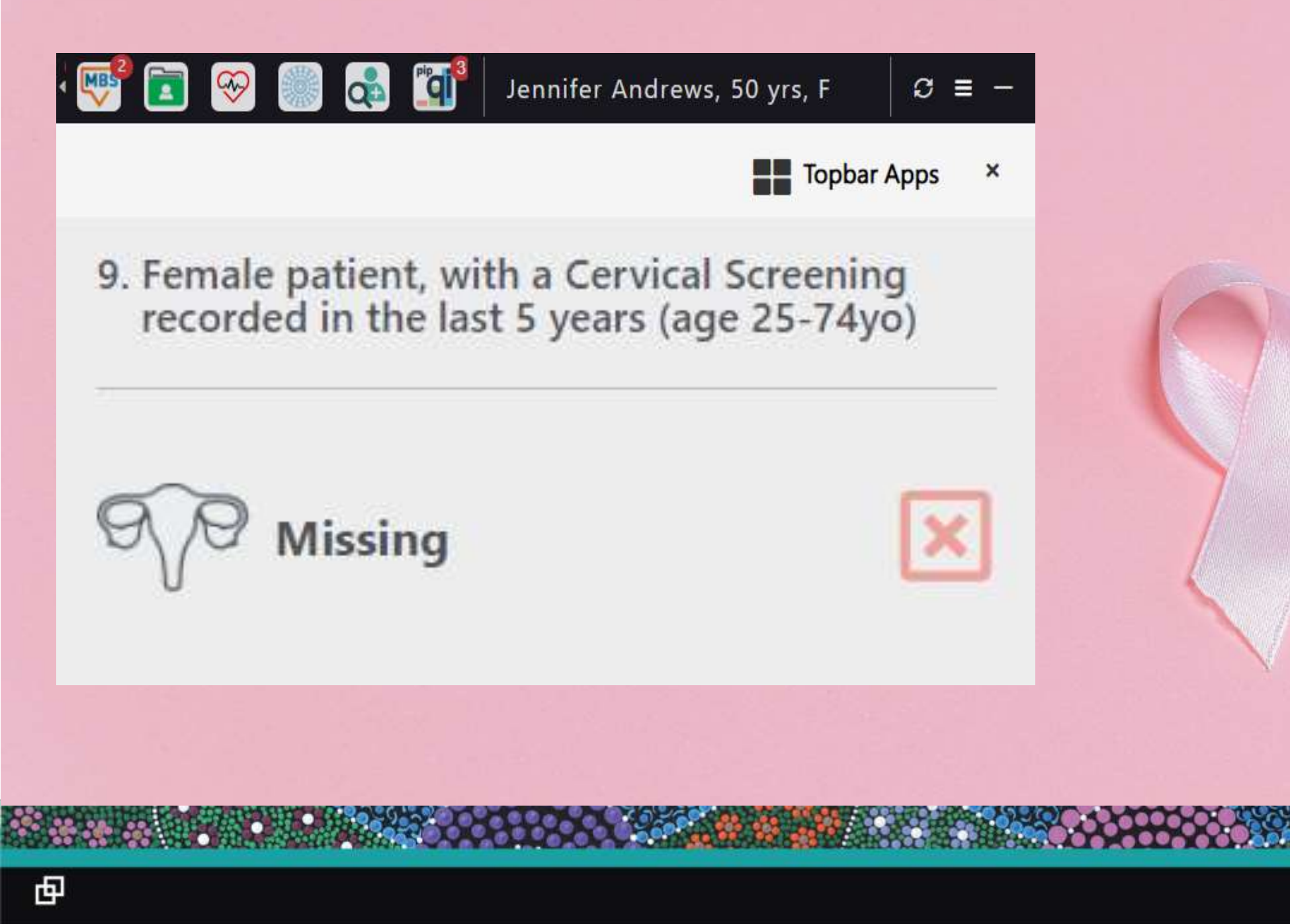

#### **Cervical Screening searches**

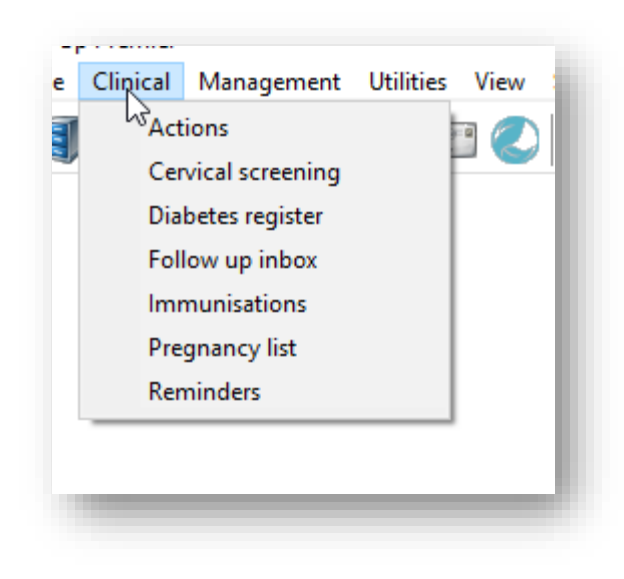

| 🖉 Cervical  | screening                        |                  |                |               |                 |    |         |         | ×          |
|-------------|----------------------------------|------------------|----------------|---------------|-----------------|----|---------|---------|------------|
| Name:       | ws Jennifer Andrews              |                  |                | D.O.B.:       | 20/04/19        | 70 | Age:    | 50 yrs  |            |
| Address:    | 2 Kennedy Road<br>Bundaberg 4670 |                  |                | Phone:        |                 |    | Mobile: |         |            |
| No longer   | requires pap smears              |                  | pt out of cerv | rical screeni | ng Reason:      |    |         |         | ~          |
| Pap Smear   | s                                |                  |                |               |                 |    |         |         |            |
| Smear Date  | Result                           | Endocervical cel | ls HP          | / Per         | formed by       |    | Comment |         |            |
| 20/01/1997  | Negative                         | Yes              | No             | Not           | performed her   | e  |         |         |            |
| 27/08/2008  | Negative                         | Yes              | No             | Not           | performed her   | e  |         |         |            |
| 27/08/2010  | Negative                         | Yes              | No             | Not           | t performed her | e  |         |         |            |
| 22/08/2012  | Negative                         | Yes              | No             | Not           | performed her   | e  |         |         |            |
|             |                                  |                  |                |               |                 |    |         |         |            |
| <           |                                  |                  |                |               |                 |    |         |         | >          |
| Cervical So | creening Tests                   |                  |                |               |                 |    |         |         |            |
| Screen Date | HPV 16                           | HPV 18           | HPV Other      | LBC R         | esult           |    |         | Endocer | vical cell |
|             |                                  |                  |                |               |                 |    |         |         |            |
|             |                                  |                  |                |               |                 |    |         |         |            |
|             |                                  |                  |                |               |                 |    |         |         |            |
|             |                                  |                  |                |               |                 |    |         |         |            |
|             |                                  |                  |                |               |                 |    |         |         |            |
|             |                                  |                  |                |               |                 |    |         |         | >          |
| •           |                                  |                  |                |               |                 |    |         |         |            |
| Patien      | t                                |                  |                | Add           | Edit            | t  | Delete  | Close   |            |
|             |                                  |                  |                |               |                 |    |         |         |            |

### Cervical Screening searches

### Run SQL queries to find patients whose previous test may not have been 'coded'

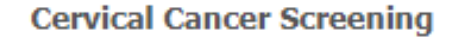

- Female Patients 18-69 years with Pap test recorded over 2 years ago.
- Female Patients 18-69 years with Pap test recorded within past 2 years.
- ✓ Female Patients 18-69 years with no Pap test recorded.

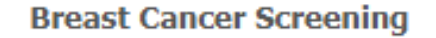

Female Patients 50-74 years with Mammogram recorded over 2 years ago.
 Female Patients 50-74 years with Mammogram recorded within past 2 years.
 Female Patients 50-74 years with no Mammogram recorded.

#### Bowel Cancer Screening

- ✓ Patients 50-74 years with FOBT recorded over 2 years ago.
- ✓ Patients 50-74 years with FOBT recorded within past 2 years.
- ✓ Patients 50-74 years with no FOBT recorded.

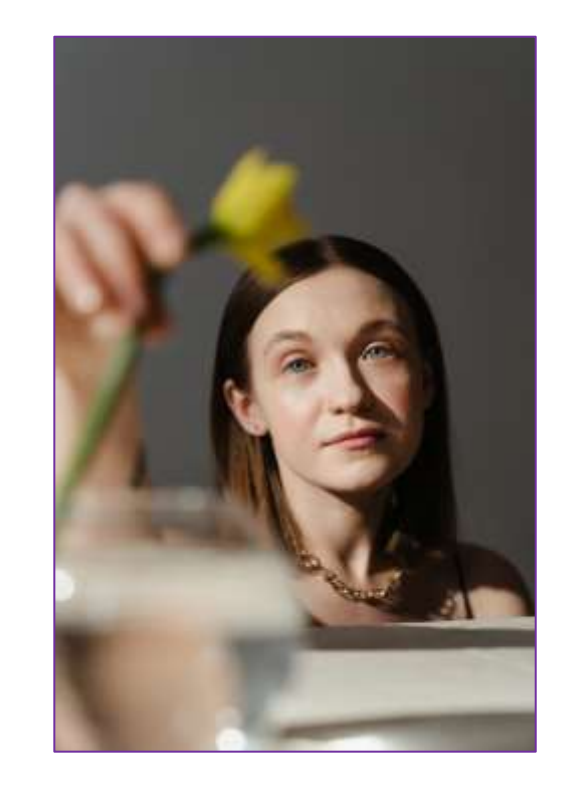

Email <u>enquiries@trainitmedical.com.au</u> to access these specially written SQL queries. Download the cheatsheet for entering breast, bowel and cervical screening results

### Coded data is important

| ltem<br>Nil known | R                   | Reaction S  | everity | Type<br>Preventive h<br>Preventive h<br>Preventive h<br>Preventive h | ealth ()<br>ealth ()<br>ealth ()<br>ealth ()<br>checked repo | Due<br>)2/09/2020<br>)2/09/2020<br>)2/09/2020<br>)2/09/2020<br>outs for this patier | Reason<br>A Cervical Screening<br>Influenza vaccinatior<br>Vaccination against j<br>A smoking history sho | Test is due!<br>n should be considered!<br>oneumococcus should be<br>ould be recorded! | considered! |                    |              |         |
|-------------------|---------------------|-------------|---------|----------------------------------------------------------------------|--------------------------------------------------------------|-------------------------------------------------------------------------------------|----------------------------------------------------------------------------------------------------|----------------------------------------------------------------------------------------|-------------|--------------------|--------------|---------|
| Expand            | Collapse            |             |         | Add                                                                  | Edit                                                         | Delete                                                                              | Print                                                                                                    |                                                                                        |             |                    |              |         |
|                   | rs Jennifer Andrews | s           |         | No longer requi                                                      | res cervical s                                               | creening                                                                            | Opt out of cen                                                                                            | vical screening Reaso                                                                  | n:          | ~                  |              |         |
|                   | Today's notes       |             | Par     | Smears                                                               |                                                              |                                                                                     |                                                                                                    |                                                                                        |             |                    |              |         |
| ÷                 | Vast visits         |             | S       | reen Date                                                            | Smear Re                                                     | es ult                                                                              |                                                                                                    | Endocervical cells                                                                     | HPV changes | Performed by       | Comment      |         |
|                   | Current Rx          |             | 20      | )/01/1997                                                            | Negative                                                     | oun                                                                                 |                                                                                                    | Yes                                                                                    | No          | Not performed here | Commone      |         |
| ÷ 🏾               | Past history        |             | 27      | 7/08/2008                                                            | Negative                                                     |                                                                                     |                                                                                                    | Yes                                                                                    | No          | Not performed here |              |         |
| E                 | Active              |             | 27      | 7/08/2010                                                            | Negative                                                     |                                                                                     |                                                                                                    | Yes                                                                                    | No          | Not performed here |              |         |
|                   | <b>&gt;</b> 17/08/2 | 2012 Asthma | 22      | 2/00/2012                                                            | Negative                                                     |                                                                                     |                                                                                                    | 165                                                                                    | NO          | Not performed here |              |         |
|                   | 🕬 ┝ Inactive        |             |         |                                                                      |                                                              |                                                                                     |                                                                                                    |                                                                                        |             |                    |              |         |
| ÷%                | Immunisations       |             |         |                                                                      |                                                              |                                                                                     |                                                                                                    |                                                                                        |             |                    |              |         |
| ÷… /              | Investigation rep   | ports       |         |                                                                      |                                                              |                                                                                     |                                                                                                    |                                                                                        |             |                    |              |         |
|                   | Correspondence      | e In        |         |                                                                      |                                                              |                                                                                     |                                                                                                    |                                                                                        |             |                    |              |         |
| ÷                 | Correspondence      | e Out       |         |                                                                      |                                                              |                                                                                     |                                                                                                    |                                                                                        |             |                    |              |         |
| ÷                 | Past prescription   | ns          |         |                                                                      |                                                              |                                                                                     |                                                                                                    |                                                                                        |             |                    |              |         |
|                   | Observations        |             |         |                                                                      |                                                              |                                                                                     |                                                                                                    |                                                                                        |             |                    |              |         |
| -8                | Family/Social hi    | istory      | Cer     | rvical Screen                                                        | ing Tests                                                    |                                                                                     |                                                                                                    |                                                                                        |             |                    |              |         |
| 6                 | Clinical images     |             | Sc      | creen Date                                                           | HPV 16                                                       | HPV 18                                                                              | HPV Other                                                                                                 | LBC Result                                                                             |             | Endocervical cells | Performed by | Comment |
| ±€                | Obstetric history   | <b>/</b>    |         |                                                                      |                                                              |                                                                                     |                                                                                                    |                                                                                        |             |                    |              |         |
| ÷ §               | Cervical screeni    | ing         |         |                                                                      |                                                              |                                                                                     |                                                                                                    |                                                                                        |             |                    |              |         |
| ÷                 | Enhanced Prima      | ary Care    |         |                                                                      |                                                              |                                                                                     |                                                                                                    |                                                                                        |             |                    |              |         |

### **Ordering CST**

Ordering a test automatically adds an 'Outstanding Request' to your list in the patient record.

You can also add an 'Action' if clinically

| Type                 | Due        | Reason                                           |  |
|----------------------|------------|--------------------------------------------------|--|
| Action               | 02/09/2020 | Follow up request: Cervical Screening Test       |  |
| Outstanding requests | 02/09/2020 | There is 1 outstanding request for this patient! |  |
| Preventive health    | 02/05/2020 | A straking history should be recorded?           |  |

Remove 'outstanding requests' and 'actions' when results are received.

From the Main Screen at any time access lists:

View > Investigation Requests Clinical > Outstanding Actions

由

| 🏓 Pathology request                                                                                                    | ×                                                                                                    |
|----------------------------------------------------------------------------------------------------|----------------------------------------------------------------------------------------------------|
| Request date:       2/09/2020       Labo         Request       Favourite tests       Ervical Cytology         Details       E/LFTs       ESR         Details       HbA1C       HbD2Cholesterol         Histology       PSA       TSH         Urine M/C/S       Urine M/C/S                                                                                                    | ratory:   Search:     Test name     CA:19.9     Carbiamazepine   Carbiamazepine   Cardiac Enzymes   CEA   CEA   Cervical Screening Test   Chlamydia (Direct Examination)   Chlamydia (Direct Examination)   Chlamydia PCR, Swab   Chromosome studies   Chromosome studies   Chromosome studies   Chrical Screening Test     Last Pap smear on 22/08/2012 - Result:                                                                                                    |
| Previous results Clinical details: Clinical details: Clinical deta | Cervical screening:         Site:       Symptomatic:       Past history:       Other:         O Cervix       Postmenopausal Bleeding       Hysterectomy       Post-Menopausal         Vaginal vault       Intermenstrual Bleeding       Adenocarcinoma in situ       Post-Natal         Vagina       Postcoital Bleeding       HSIL (Test of cure)       HRT         Appearance:       Vaginal discharge       Immunodeficient       OCP         Benign       Dyspareunia       DES Exposure       IUCD         Suspicious       Radiotherapy         Erosion       Flags:       Ectropion         Drevious result unsatisfactory       Self collected         Follow up of previous abnormal result       Due on:       2/09/2020 |
|                                                                                                    | Print Cancel                                                                                                    |

#### Process when receiving results into the Inbox

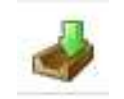

| Migo<br>e Edit Utilities View Help  |                        |                          |                      |                                               |                                                                                                    |
|-------------------------------------|------------------------|--------------------------|----------------------|-----------------------------------------------|----------------------------------------------------------------------------------------------------|
| a 🖉 🗃 📷 🗶 🚳 🛤 🖷 🖷                   | в                      |                          |                      |                                               |                                                                                                    |
| Andemon, David                      | 0.6.6.0000             | (B) (B)                  |                      |                                               |                                                                                                    |
| C 23/67/2554 HPV DNA                |                        |                          |                      |                                               |                                                                                                    |
| 1 23/97/2004 HPV DNA                |                        |                          | -                    |                                               |                                                                                                    |
| 👗 Nork, Fred                        |                        |                          |                      |                                               |                                                                                                    |
| - (3 01/09/2006 INF                 |                        |                          |                      |                                               | 11. MA                                                                                                  |
| - O 01/06/2006 INF                  |                        |                          |                      | TEST-REN, CLAU<br>1043 DAUDENDIG R            | IDID<br>ID. CLATTOR. 3160                                                                               |
| 01/06/2006 FBE                      |                        |                          |                      | Birthdate: 16/0<br>Your Belerance:            | 05471 Lab Reference: 10-2653257-595-0                                                                   |
| Andrews, Heather                    |                        |                          |                      | Laboratory: AUST                              | DALIAN CLISICAL LARS                                                                                    |
| todaya bada                         |                        |                          |                      | DETARINENT                                    | inge fest sinists betweenent - Mereired byt - restime                                                   |
| A 11/12/2011 NATIONAL CERVICAL SCHE |                        |                          |                      | Nome of Test:                                 | MATIONAL CERVICAL SCREES                                                                                |
| Anderson, Penny                     |                        |                          |                      | sedmand: set                                  | teraoro consectent arrange esperient errora                                                             |
| O 71/12/2018 NATIONAL CERVICAL SCRE |                        |                          |                      | CLENECAL HOTES:                               |                                                                                                    |
|                                     |                        |                          |                      |                                               | NATIONAL CERVICAL SCREENING                                                                             |
|                                     |                        |                          |                      | Risk                                          | : low risk                                                                                              |
|                                     |                        |                          |                      | Collection By<br>Specimen Site                | : Fractitioner<br>: Cervical                                                                            |
|                                     |                        |                          |                      | Sample Type<br>Reason for Test<br>Test Nethod | : FreservCyt Solution<br>: Dther Co-test as per-publines<br>: Abbot: Real Time BB HFV                   |
|                                     |                        |                          |                      | HPV 10<br>MPV 10<br>Other HPV                 | i But Deterned<br>2 Not Deterned<br>1 Not Deterned<br>1 Not Deterned                                    |
|                                     |                        |                          |                      | Specimen Type                                 | : Liquid based specimes                                                                                 |
|                                     |                        |                          |                      | RESULT                                        | : REGATIVE FOR INTRACPITABLIAL LESION OR MALIGNARCY                                                     |
|                                     |                        |                          |                      | 18C Reading<br>Beason for Test                | : Hangally Read<br>: Other Co-test as per guidelines                                                    |
| anding requests -took if returned.  |                        |                          |                      | WICLOBCOBA                                    | <ul> <li>Ho abnormal squamous epithelial cells are seen.<br/>Endocervical component present.</li> </ul> |
|                                     |                        |                          |                      | RECOMMENDATION                                | / Headreen im 5 years                                                                                   |
|                                     |                        |                          |                      | 511de Bo) 2019-                               | -81201                                                                                                  |
|                                     |                        |                          |                      | SVI-S LBC-R HFV-R                             | HLB-R                                                                                                   |
|                                     |                        |                          |                      | All tests on this                             | request have now been completed                                                                         |
| ment:                               | This result in:        | Action to be taket:      | Store result in:     | Store for location: 14                        | am sungery 🦳 👻                                                                                          |
|                                     | Normal                 | O No action              | Rivesigatura         | <u>Iv</u> include header                      |                                                                                                    |
|                                     | C Abhorus              | Officestion to advice    | C) Collespondence in | Centre 11                                     |                                                                                                    |
|                                     | () Accestable          | O Doctor to advice       | Concerning of        | No. of Concession, Name                       |                                                                                                    |
| d ta lint                           | C Unacceptable         | O Send soulive remaining | Add fileninder Add F | and History Add 200                           | Grade                                                                                                   |
| keiden                              | C Being treatest       | Nonugent apportment      | Add Action Add       | ST mult                                       | 2000                                                                                                    |
|                                     | C Under suecialit care | O liget apprintent       | COMPANY OF           | and the second second                         | Text                                                                                                    |

#### Step 1: Add CST result.

*Step 2:* Action result - following your practice protocol.

### **Screening Pathway**

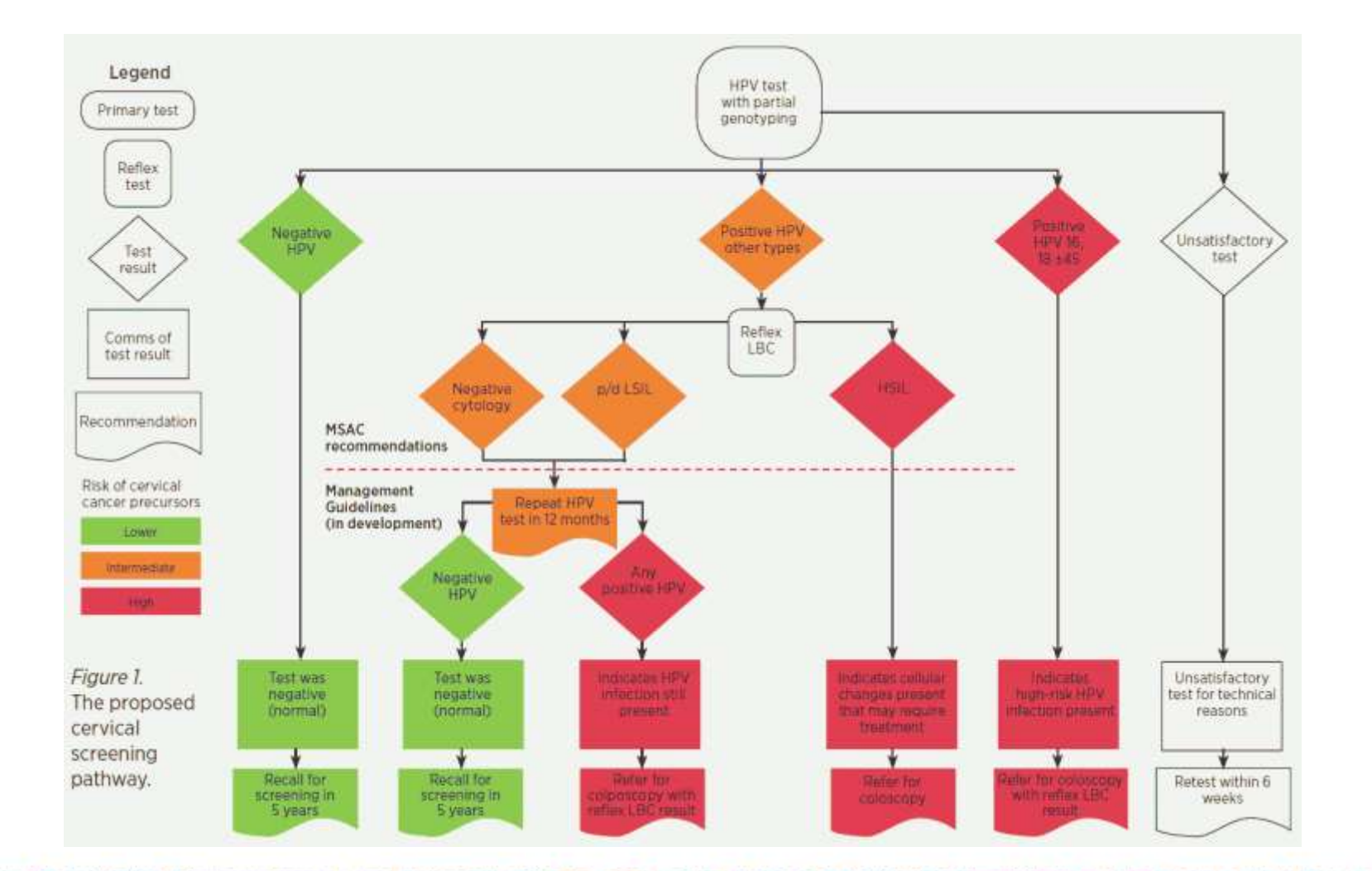

CONTROL MARCO

ТÐ

trainitmedical.com.au

Page D

•

CLOSE

07

....

\*\*

.....

000

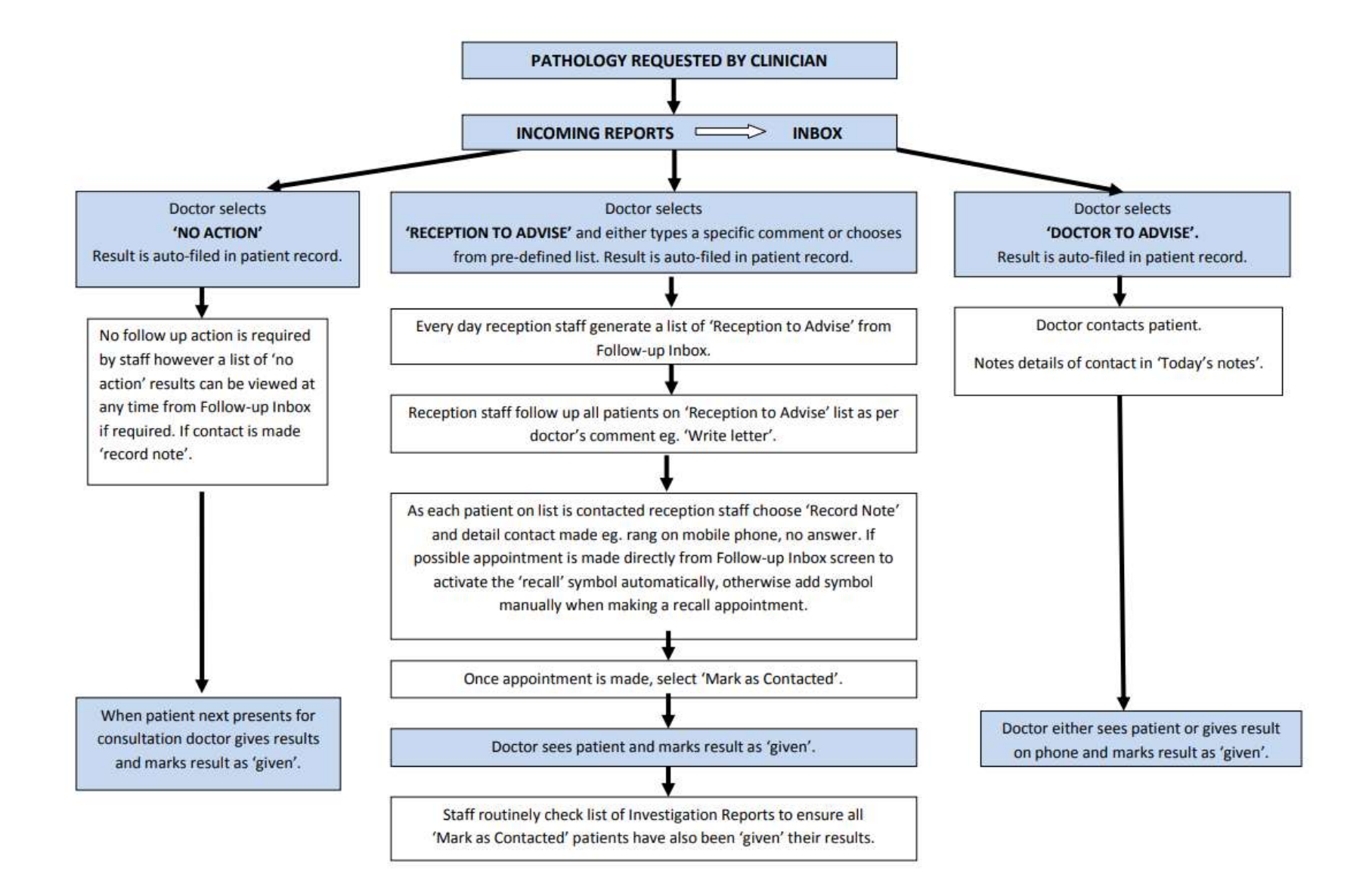

Sample only - download blank flowchart to document your system with your practice team

日

#### Add CST result from the Inbox

Add CST result

| Vibos                                                                                                    |                                                     |                                                                                |                                                                                |                                                                                                    |                                                                                                    |
|----------------------------------------------------------------------------------------------------|-----------------------------------------------------|--------------------------------------------------------------------------------|--------------------------------------------------------------------------------|----------------------------------------------------------------------------------------------------|----------------------------------------------------------------------------------------------------|
| A CALL COLOR OF ALL AND THE                                                                                                    |                                                     |                                                                                |                                                                                |                                                                                                    |                                                                                                    |
|                                                                                                    | P                                                   | 100                                                                            |                                                                                |                                                                                                    |                                                                                                    |
| 20107/2004 HPV DNA     20107/2004 HPV DNA     20107/2004 HPV DNA     1005/2005 HPV     0105/2005 FWR     0105/2005 FWR                                                                                                    |                                                     |                                                                                |                                                                                | TENT-HER, CLAI                                                                                                    | 1010                                                                                                    |
| Anderen, Houther     Anderen, Houther     Anderen, Journal of the Conversal scheme      Anderen, Journal of                                                                                                    |                                                     |                                                                                |                                                                                | Loss Countinees R<br>Birthdate: 16/0<br>Your Reference:<br>Laboratory: NUTE<br>Addressen: TERT<br>Home of Test:                                                                                                    | D, CANTOR, 110<br>201795 Bar F Wedicare Funder:<br>201795 Bar F Wedicare Funder:<br>201795 Lab Seference: 12-20323-071-0<br>38210 CHILL LASS<br>CHILD SEFERE SEENATHER: Beforenet by: Institut Test system<br>sufficient convicul schemes |
| Asterson, Parry                                                                                                    |                                                     |                                                                                |                                                                                | Segueated: 31/1                                                                                                    | 1/2010 Cullected: 31/12/2010 Reported: 26/03/2019 11:21                                                                                                    |
| SI/12/2018 NATIONAL CERVICAL SCRE                                                                                                    |                                                     |                                                                                |                                                                                | CLIBBCAL NOTES :                                                                                                    |                                                                                                    |
|                                                                                                    |                                                     |                                                                                |                                                                                | 3992                                                                                                    | BATIORAL CHEVICAL SCREENING                                                                                                    |
|                                                                                                    |                                                     |                                                                                |                                                                                | Risk                                                                                                    | : Low risk                                                                                                    |
|                                                                                                    |                                                     |                                                                                |                                                                                | Specific Site                                                                                                    | · Cecrical                                                                                                    |
|                                                                                                    |                                                     |                                                                                |                                                                                | Sample Type<br>Resson for Test<br>Test Nothod                                                                                                    | ) Besasrvlyr Silution<br>) Other Ca-tar as per guidelines<br>) Rabots Real Time SE EPV                                                                                                    |
|                                                                                                    |                                                     |                                                                                |                                                                                | STW 10<br>STW 10<br>Other HWV                                                                                                    | : Not Beteched<br>• Not Beteched<br>• Not Beteched                                                                                                    |
|                                                                                                    |                                                     |                                                                                |                                                                                | Specimen Type                                                                                                    | + Liquis based specimen                                                                                                    |
|                                                                                                    |                                                     |                                                                                |                                                                                | BESTLY                                                                                                    | · SECONTINE FOR INVESTIGATION CARDING OF MALTONAUCU                                                                                                    |
|                                                                                                    |                                                     |                                                                                |                                                                                | 15C Reading Research For Text                                                                                                    | : Nervailly Read<br>) Other Co-test as per punchings                                                                                                    |
| ( Distance of the second second secon |                                                     |                                                                                |                                                                                | Microscopy                                                                                                    | : Ro abtornal squancos epithelial cells are esen.<br>Endocermical component present.                                                                                                    |
|                                                                                                    |                                                     |                                                                                |                                                                                | RECOMMENDATION                                                                                                    | · Resurves in T years                                                                                                    |
|                                                                                                    |                                                     |                                                                                |                                                                                | Sinde Mor 1918-                                                                                                    | 41201                                                                                                    |
|                                                                                                    |                                                     |                                                                                |                                                                                | 271-8.000-8.889-8                                                                                                    | ALB-R                                                                                                    |
|                                                                                                    |                                                     |                                                                                |                                                                                | All Secto on this                                                                                                    | request have now been completed                                                                                                    |
| annert .                                                                                                    | This result is:<br>C Hansel<br>C Amoral<br>C Stable | Action to be taken:<br>O No action<br>O Receptorito advise<br>O Reme to advise | Store result in:<br>the transportance of<br>Consepondence of<br>Chinal Insport | Store for incation: My                                                                                                    | en sagent -                                                                                                    |
| Add for the                                                                                                    | () Acceptable                                       | O Doctor tic advise                                                            |                                                                                | and the second second s |                                                                                                    |
| Suints                                                                                                    | Oliveroestatie                                      | () Send outre wonder                                                           | Add Revender Add                                                               | faid Heavy Add.(10)                                                                                                    | (Daugh)                                                                                                    |
|                                                                                                    | Clearing                                            | Office-argent appointment                                                      | Add Actors Add                                                                 | CST weat                                                                                                    |                                                                                                    |
|                                                                                                    | 21 peak menang here                                 | Conduct Without one                                                            | Distance ?                                                                     | Sec. Sec.                                                                                                    | Finan.                                                                                                    |

| Cervical screenir  | ng result       |               |                  | ×               |
|--------------------|-----------------|---------------|------------------|-----------------|
| Date performed:    | 26/02/2019      | ]-            |                  | Lookup Ix       |
| Performed by:      | Dr F. Findacure |               | ✓ ☐ Include inac | ctive providers |
|                    | Cervical Scre   | ening Test    | O Pap smear      |                 |
|                    | Unsatisfactor   | y specimen    |                  |                 |
| HPV PCR:           | HPV 16          |               | Not detected     |                 |
|                    | HPV 18          | Oetected      | Not detected     |                 |
|                    | HPV not 16/18   |               | Not detected     |                 |
| LBC Result:        | Negative        |               |                  | ~               |
|                    | Endocervical    | cells present |                  |                 |
| Other information: |                 |               |                  | ^               |
|                    |                 |               |                  | $\sim$          |
| Add reminder       |                 |               | Save             | Cancel          |
|                    |                 |               |                  |                 |

# Coding cervical screening results from the patient record

| nem needoon Seventy                                                                                                    | rype<br>Freventive he<br>Preventive he<br>Preventive he | odti 02/09/2020<br>setti 02/09/2020<br>setti 02/09/2020<br>setti 02/09/2020 | Heason<br>A Cenvical Screening<br>Influenza vaconation<br>Vaconation against p<br>A smoking history sho | Test is due!<br>should be considered!<br>neurococcus should be<br>used be reconted! | consciented!<br>& Censical screeni                            | ny iesult                                                                             |                                                                |                 |                 |
|----------------------------------------------------------------------------------------------------|---------------------------------------------------------|-----------------------------------------------------------------------------|----------------------------------------------------------------------------------------------------|-------------------------------------------------------------------------------------|---------------------------------------------------------------|---------------------------------------------------------------------------------------|----------------------------------------------------------------|-----------------|-----------------|
|                                                                                                    | e are uni                                               | checked reports for this pati                                               | ers!                                                                                                    |                                                                                     | Date performed                                                | 2/05/2020                                                                             | ]+                                                             |                 | Lookup bi       |
| Expand Collapse                                                                                                    | Add                                                     | Edit Delete                                                                 | Firs                                                                                                    |                                                                                     | Performed by:                                                 |                                                                                       |                                                                | 🥪 🗌 include ina | ctive providers |
| Mrs Jennifer Andrews<br>Today's notes<br>Past visits<br>Current Rx<br>Past history<br>Active<br>Nactive<br>Introduced in the points<br>Investigation reports<br>Correspondence In<br>Correspondence Out<br>Past prescriptions | No longer requi                                         | Smear Result<br>Negative<br>Negative<br>Negative<br>Negative<br>Negative    | ☐ Opt out of cerv                                                                                       | Endocervical cells<br>Yes<br>Yes<br>Yes<br>Yes                                      | HPV PCR:<br>LBC Result:<br>Other information:<br>Add remunder | Cervical Sort     Unsatafacto     HPV 16     HPV 18     HPV not 16/18     Endocervica | eening Test<br>ny specimen<br>Detected<br>Detected<br>Detected | Pap smear       | Cancel          |
| - Observations                                                                                                    |                                                         |                                                                             |                                                                                                    |                                                                                     |                                                               |                                                                                       |                                                                | _               |                 |
| Family/Social history                                                                                                    | Cervical Screen                                         | ing Tests                                                                   |                                                                                                    | 11.2011-25.0                                                                        |                                                               |                                                                                       |                                                                |                 |                 |
| Clinical images                                                                                                    | Screen Date                                             | HPV 16 HPV 1                                                                | 8 HPV Other                                                                                             | LBC Result                                                                          |                                                               | Endocen                                                                               | vical cells Pr                                                 | eformed by      |                 |

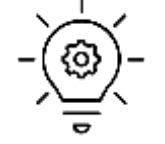

**Tip**: If a women no longer needs screening tick the relevant boxes so she no longer appears in searches

Download the cheatsheet for entering breast, bowel and cervical screening results

## Add reminders from patient record or Inbox

| Reminder        |                |                   |        |
|-----------------|----------------|-------------------|--------|
| To see:         | Dr Frederick F | indacure          | $\sim$ |
| At location:    | Main surgery   |                   | $\sim$ |
| Reminder Type:  | All            |                   | $\sim$ |
| Reminder reason | :              |                   |        |
| Reason          |                | Default interval  | ^      |
| Asthma review   |                | 1 year            |        |
| BP Check        |                | 1 year            |        |
| Breast check    |                | 1 year            |        |
| Care plan       |                | 1 year            |        |
| Cervical screen | ning           | 5 years           |        |
| Cervical Screer | ning Test (Cli | 1 year            |        |
| Cholesterol che | eck            | 1 year            |        |
| Colonoscopy     |                | 1 year            |        |
| Diabetes review | N              | 1 year            |        |
| DVA review      |                | 1 year            |        |
| Faecal Occult I | Blood          | 1 year            | ~      |
| Other reason:   |                |                   |        |
|                 |                |                   |        |
|                 |                |                   |        |
|                 |                |                   |        |
| Reminder comme  | ints:          |                   |        |
|                 |                |                   |        |
|                 |                |                   | $\cap$ |
|                 |                |                   |        |
|                 |                |                   |        |
|                 |                |                   |        |
|                 |                |                   | $\sim$ |
| These comments  | will NOT be co | mmunicated to the |        |
| patient         |                |                   |        |

#### CONTROL YOUR LIST!

| PA                                             | ŀ |
|------------------------------------------------|---|
| PAP<br>PAP - 1 YEAR                            |   |
| PAP - 2 YEAR<br>PAP - ABNORMAL                 |   |
| PAP - CYTOLOGY                                 |   |
| PAP - RECALL<br>PAP - REMINDER                 |   |
| PAP & BREAST CHECK                             |   |
| PAP SMEAR TEST                                 |   |
| PAP TEST<br>PAP TEST FOLLOW UP WITH DR JACKSON |   |
| PAP TEST REMINDER<br>PAPP                      |   |

日

# Learning Objective 4:

Differentiate between preventive health reminders and clinically

significant recalls.

# 3 Top Tips for Recall & Reminder Success

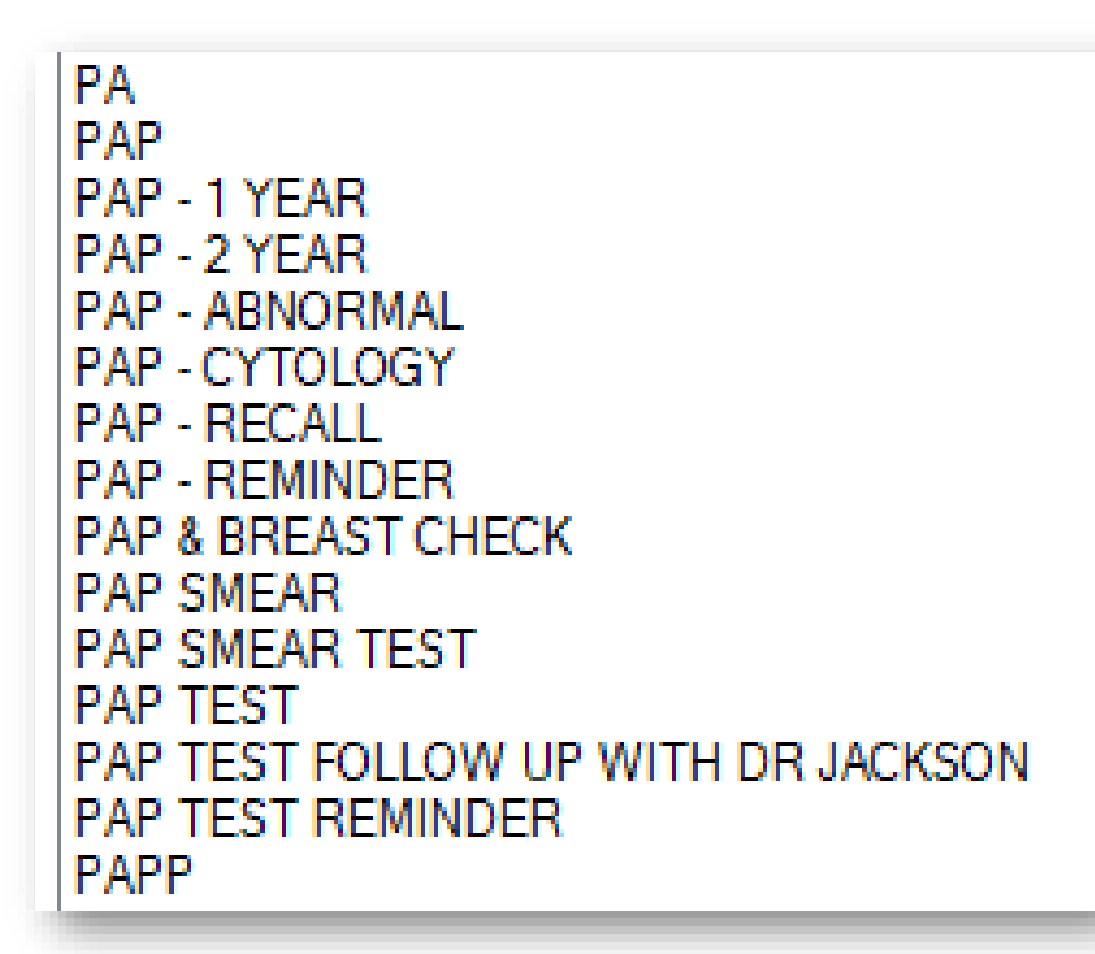

- 1. Define your system
- 2. Control your list (Configuration > Reminders)
- Differentiate between
   'Clinically Significant Recalls' and preventive health
   'Reminders'

13 Dear Karen, This letter is a reminder that according to your medical record, you are due to see the GP in If you have followed this up with another GP at another medical centre, please let us know so we Please contact us with any queries. Regards,

### Label 'Clinically Significant Recalls'

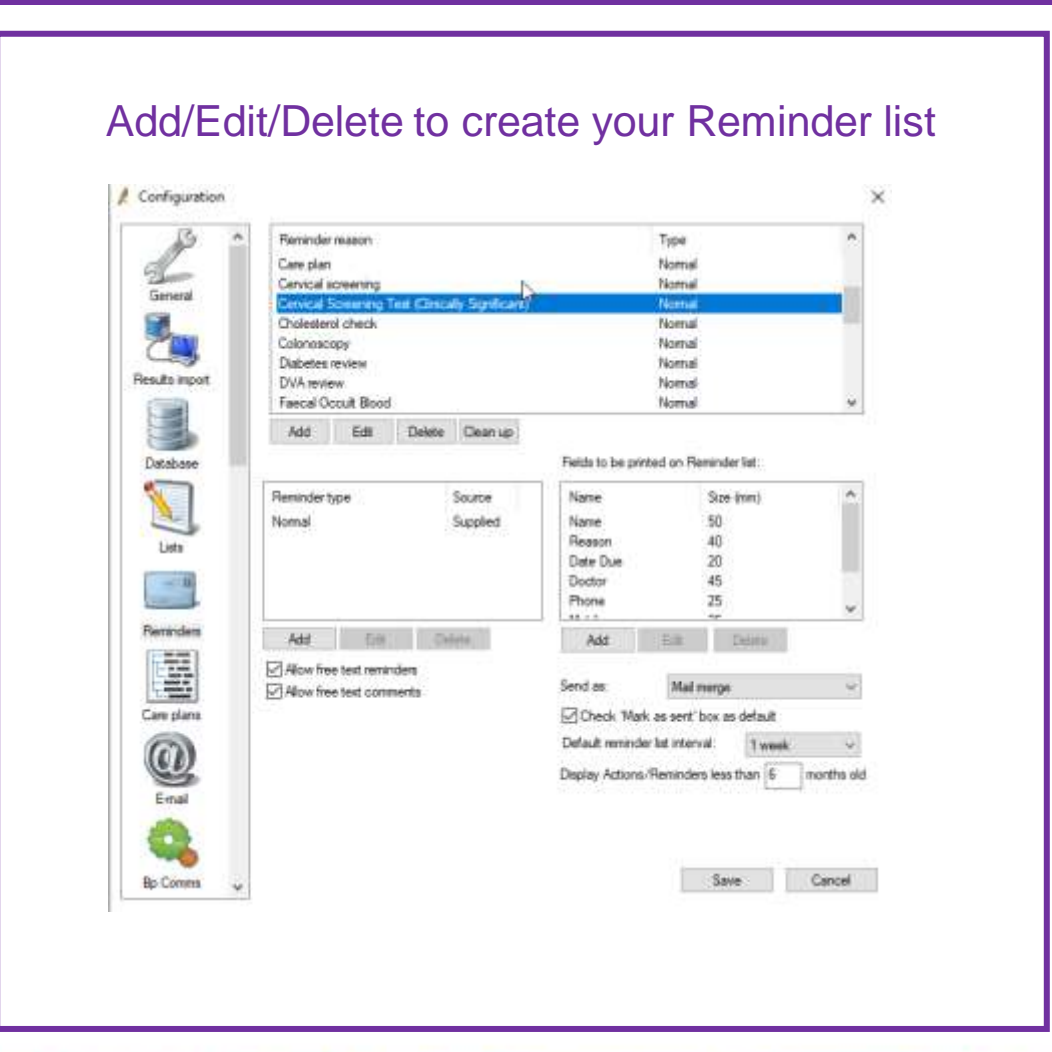

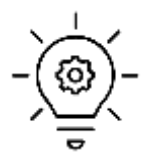

#### Tips:

1. Once you have your 'Recall & Reminder System' in place, untick 'Allow Free text reminders'

2. Allow free text comments to minimise need for duplicate reasons on the list. Patients will not see free text comments.

3. Ensure you have a symbol in your appointment book to clear identify patients who have been recalled.

### Clean up reminders

- 9 n

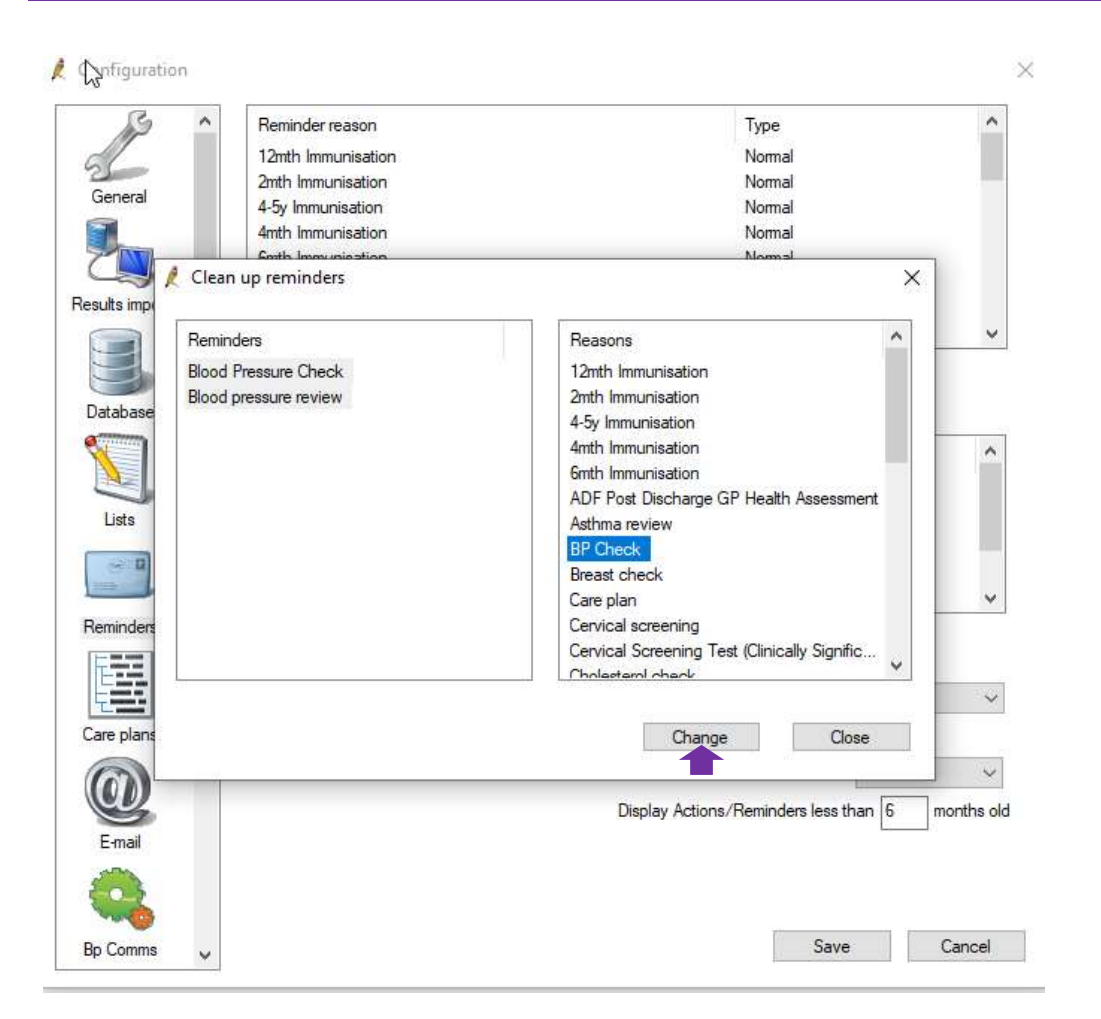

0.0

....

Б

#### Generate Recall and Reminder Lists

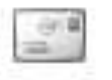

Clinically significant tickbox

| Piter by type. All                                                                                           | <ul> <li>✓ User</li> </ul>    |                                |
|----------------------------------------------------------------------------------------------------|-------------------------------|--------------------------------|
| Reason Genth Immunisation Care plan Diabetes review Fluvax Fluvax Health assessment Hepatitis B Immunisation | Dr F. Finda                   | cure                           |
| <ul> <li>Influenza Vaccination</li> <li>Pap Smear</li> <li>Pneumovax</li> <li>Prostate check</li> </ul>      | Select all<br>Location        | Deselect al                    |
| Select all Deselect all                                                                                      | Select all                    | Deselect al                    |
| Due between: 26/06/2019                                                                                      | Include over<br>Include inact | due reminders.<br>Ive patients |

Select parameters

trainitmedical.com.au

### Follow up Recalls and Reminders

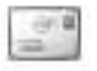

| Follow up remi    | inders       |                       |                    |                     |             |                          |                 |                         |                |          |        |             | σ         | ×  |
|-------------------|--------------|-----------------------|--------------------|---------------------|-------------|--------------------------|-----------------|-------------------------|----------------|----------|--------|-------------|-----------|----|
| File Help View    | н            |                       |                    |                     |             | _                        |                 |                         |                |          |        |             |           |    |
| 14 1              | 5            |                       |                    |                     |             |                          |                 |                         |                |          |        |             |           |    |
| Filter by action: | Unactioned o | niy ~                 | Show all patient   | s 🗌 include inactiv | re patients | s 🗌 Show Clinically sign | nficant only Ad | tions for highlighted r | reminder:      |          |        |             |           |    |
| By provider:      | Al           | Y                     | By location:       | Al                  | ~           | Reason: Al               | ~               | Contact notes           | Book appointm  | nent.    |        |             |           |    |
| Sent on or after  | 26/06/2018   |                       | Sent on or before: | 26/06/2019          | D.          | Send listed reminder     | rs again        | Performed               | No longer requ | ired.    |        |             |           |    |
| Name              |              | Reason                |                    | Doctor              |             | Location                 | Sent            | Sent as                 | Contac         | Actioned | Action | Actioned by | Statu     | 15 |
| lobott, Alan      |              | Health assessment     |                    | Dr F. Findacure     |             | Main surgery             | 21/03/2019      | Letter                  | 1              | 11       |        |             | Sent      |    |
| inderson, Penny   |              | Blood Test (Clinical) | y Significant)     | Dr F. Findacure     |             | Main surgery             | 21/03/2019      | Letter                  | 1              | 11       |        |             | Sent      |    |
| nderson, Penny    |              | Breast check          |                    | Dr F. Findacure     |             | Main surgery             | 21/03/2019      | SMS                     | 1              | 11       |        |             | Delivered | đ  |
| nderson, Penny    |              | Cervical Screening    | Test               | Dr F. Findacure     |             | Main surgery             | 21/03/2019      | Letter                  | 1              | 11       |        |             | Sent      |    |
| ndrews, Heather   |              | Cervical Screening    | Test               | Dr F. Findacure     |             | Main surgery             | 21/03/2019      | Letter                  | 1              | 11       |        |             | Sent      |    |
| ridrews, Sasha    |              | Asthma review         |                    | Dr.F. Findacure     |             | Main surgery             | 28/05/2015      | Letter                  | 1              | 311      |        |             | Sent      |    |

Use 'Send listed reminders again' button to generate additional letters Use 'Performed' to flag the reminder as performed. Use 'No longer required' to remove the reminder from the list

### Sending options

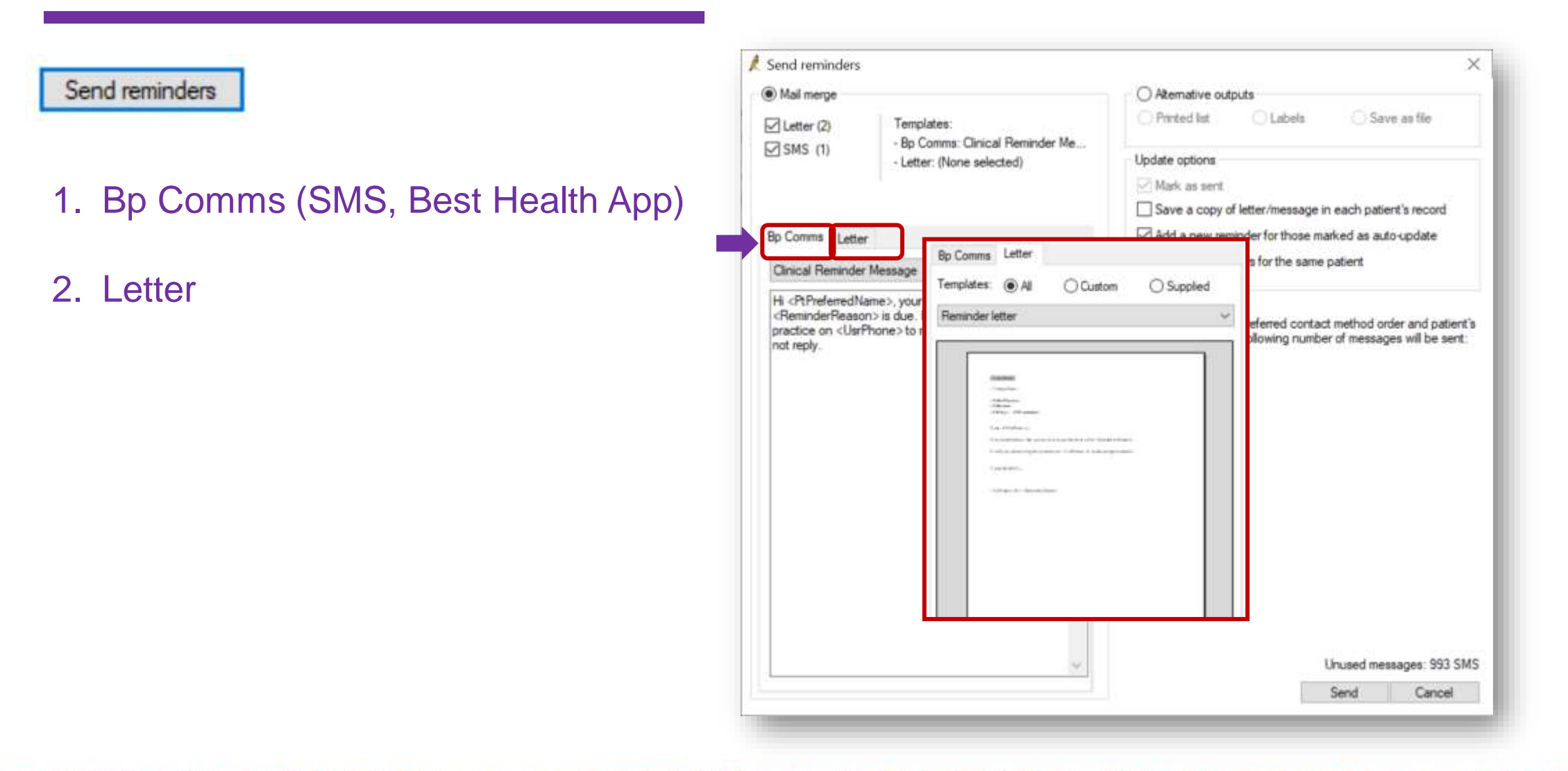

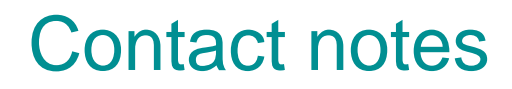

| leason:                                                                                  | All                                                                        | <ul> <li>Method:</li> </ul>                                        | All                                                                                                    | $\sim$ | Message status: | Al                               |                                  | ~                                                              | Refresh mes                                                | sage statuses                                                        |
|------------------------------------------------------------------------------------------|----------------------------------------------------------------------------|--------------------------------------------------------------------|----------------------------------------------------------------------------------------------------|--------|-----------------|----------------------------------|----------------------------------|----------------------------------------------------------------|------------------------------------------------------------|----------------------------------------------------------------------|
| letween:                                                                                 | 26/05/2019                                                                 |                                                                    | 26/06/2019                                                                                                    |        | Location:       | Al                               | ~<br>~                           | Show                                                           | only contact no                                            | tes with replies                                                     |
| Date<br>26/06/2019<br>26/06/2019<br>26/06/2019<br>28/05/2019<br>28/05/2019<br>28/05/2019 | Reason<br>Reminder<br>Reminder<br>Reminder<br>Corresponden<br>Corresponden | Method<br>SMS<br>SMS<br>SMS<br>ce In SMS<br>ce In SMS<br>ce In SMS | Recorded by<br>Dr Frederick Findacure<br>Dr Frederick Findacure<br>Dr Frederick Findacure<br>Dr Frederick Findacure<br>Dr Frederick Findacure<br>Dr Frederick Findacure | Commen | ts              | Note no<br>1<br>1<br>2<br>1<br>1 | Replies<br>0<br>0<br>0<br>0<br>0 | Message :<br>Sent/Pend<br>Sent/Pend<br>Sent/Pend<br>Sending Fa | status<br>ling Delivery<br>ling Delivery<br>siled<br>siled | Location<br>Main surger<br>Main surger<br>Main surger<br>Main surger |
| t<br>] Show dek                                                                          | eted                                                                       |                                                                    |                                                                                                    | Add    | Vie             | w                                | Delete                           | Pnr                                                            | t R                                                        | esend messag                                                         |

the states

## Consent is important

| Consent Options This patient consents to receive the following electronic reminders/messages (consent settings selected on the Bp Comms confiuration screen are enabled) Appointments Clinical Communication (Results & Clinical message) | Consent Status<br>Mobile Phone: 0410600697<br>SMS: Not Enabled<br>Dris patient cannot receive reminders (messages via SMS) |            |
|----------------------------------------------------------------------------------------------------|----------------------------------------------------------------------------------------------------|------------|
| Clinical Reminders Health Awareness (Leaflets & Database search)                                                                                                    | Verify Di                                                                                                    | sable      |
| Signed consent status: Not Linked<br>Import and link the signed patient consent form using the buttons below                                                                                                    |                                                                                                    |            |
| Open Bulk Document Import Link to signed consent                                                                                                    |                                                                                                    |            |
|                                                                                                    |                                                                                                    | <u>O</u> K |

#### When patient returns: delete recall

| pe                              | Due                      | Reason                                          |                                    |                              |      |      |        |  |
|---------------------------------|--------------------------|-------------------------------------------------|------------------------------------|------------------------------|------|------|--------|--|
| on                              | 06/12/2017<br>20/10/2017 | Follow-up referral<br>Check BSL                 |                                    |                              |      |      |        |  |
| ninder due<br>standing requests | 27/10/2017<br>20/10/2017 | Skin check                                      |                                    |                              |      |      |        |  |
| ventive health                  | 20/11, 🖉 R               | eminders                                        |                                    |                              |      |      |        |  |
|                                 | The                      | following reminders are in the database         | for this patient:                  | Show sent reminders          |      |      |        |  |
|                                 | See Due                  | Reason                                          | Doctor                             | Location                     |      |      |        |  |
|                                 | 27/10<br>Visit 25/05     | //2017 Skin check<br>i/2019 Pap Test - Reminder | Dr F. Findacure<br>Dr F. Findacure | Main surgery<br>Main surgery |      |      |        |  |
|                                 | visit                    |                                                 |                                    |                              |      |      |        |  |
|                                 | Ar                       |                                                 |                                    |                              |      |      |        |  |
|                                 |                          |                                                 |                                    |                              |      |      |        |  |
|                                 |                          |                                                 |                                    |                              |      |      |        |  |
|                                 |                          |                                                 |                                    |                              |      |      |        |  |
|                                 |                          |                                                 |                                    |                              |      |      |        |  |
|                                 |                          |                                                 |                                    |                              |      |      |        |  |
|                                 |                          |                                                 |                                    |                              |      |      |        |  |
|                                 |                          |                                                 |                                    |                              |      |      |        |  |
|                                 |                          |                                                 |                                    |                              |      |      |        |  |
|                                 |                          |                                                 |                                    |                              |      |      |        |  |
|                                 |                          |                                                 |                                    |                              |      |      |        |  |
|                                 |                          |                                                 |                                    |                              |      |      |        |  |
|                                 |                          |                                                 |                                    |                              |      |      |        |  |
|                                 |                          |                                                 |                                    |                              |      |      |        |  |
|                                 |                          |                                                 |                                    |                              | Maur | E Ja | Demons |  |

#### Audit trail of contact

#### BEST PRACTICE - REMINDER MANAGEMENT PROTOCOL - SAMPLE 1

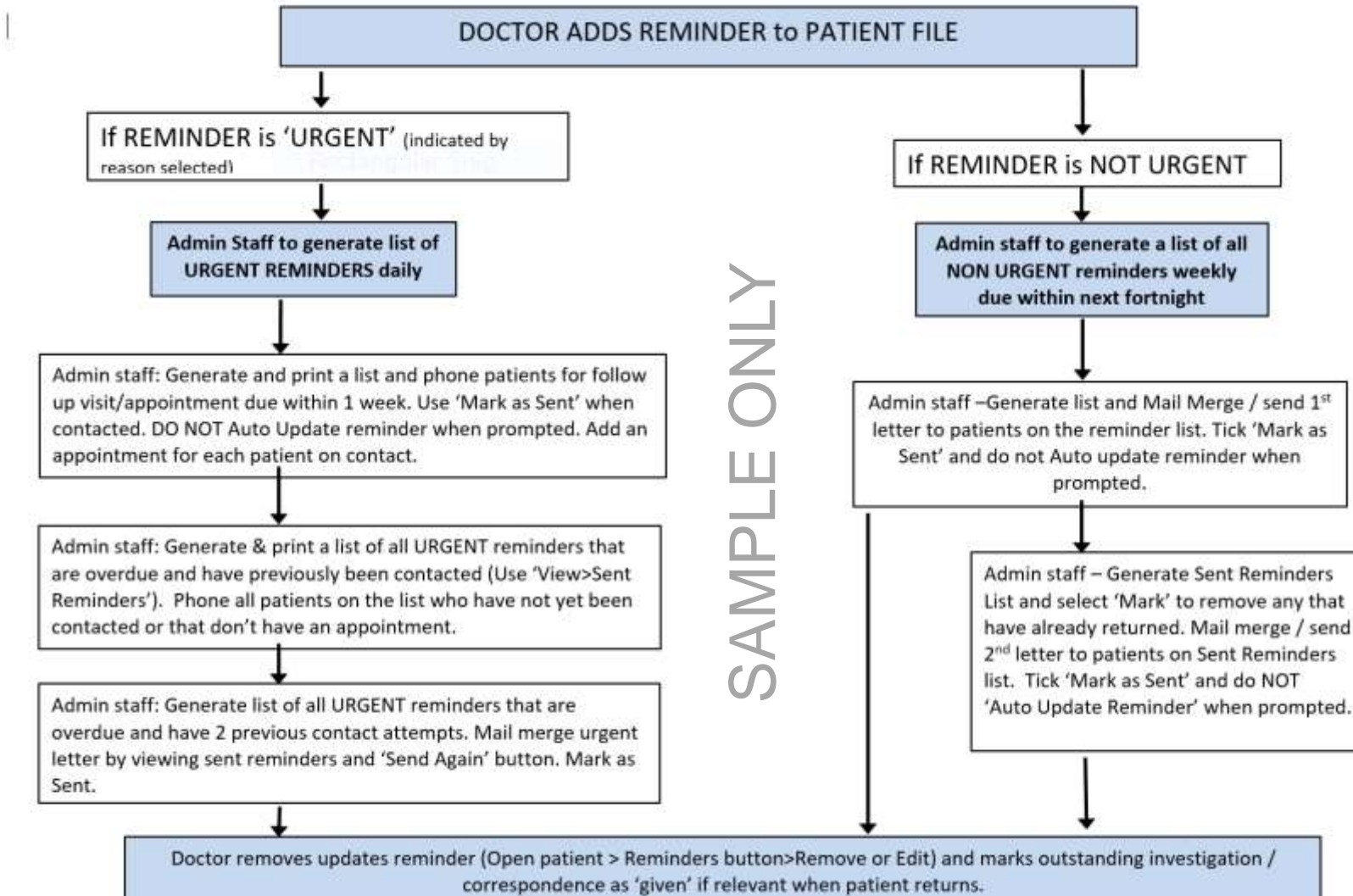

# An effective practice system is vital

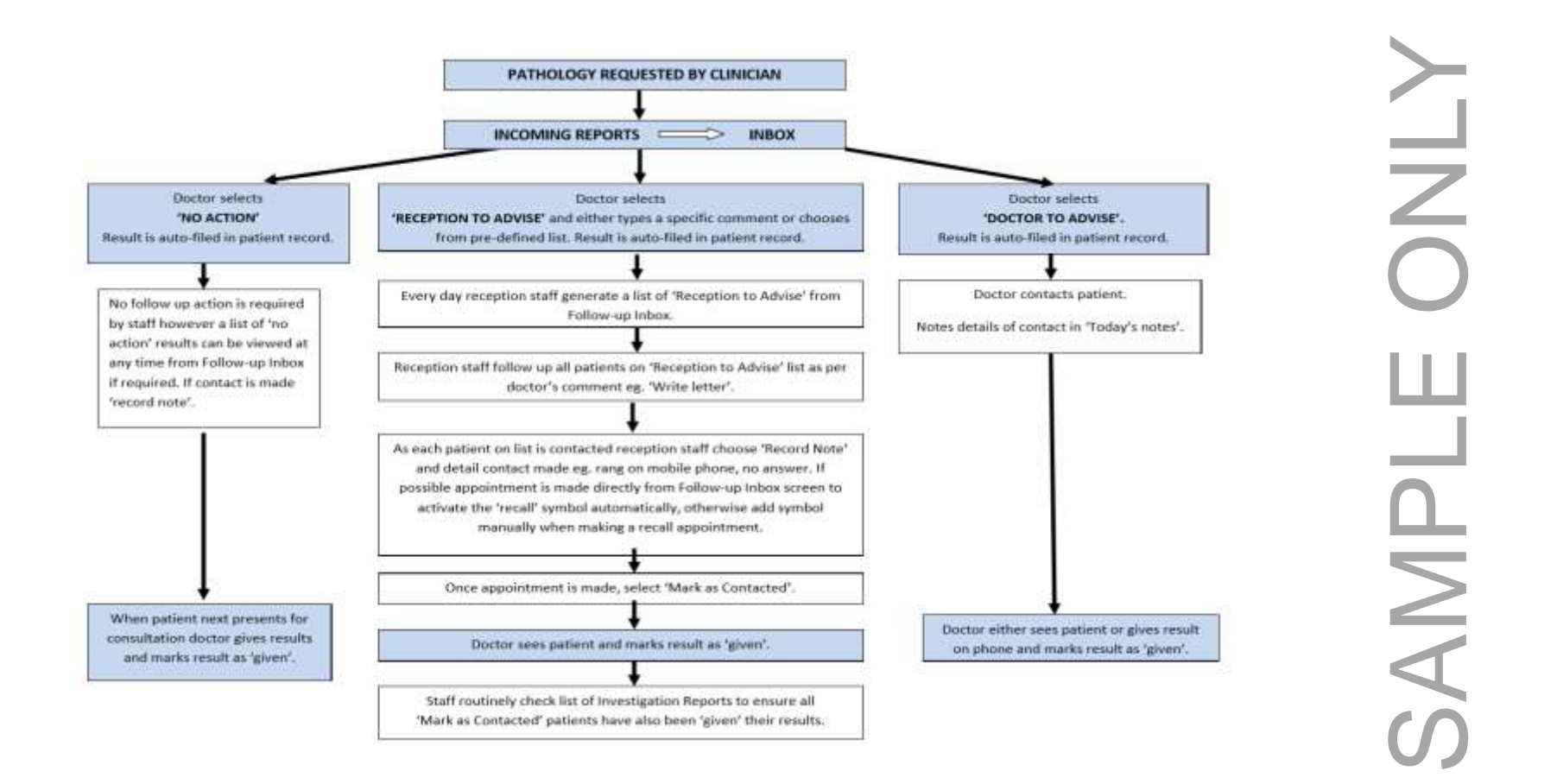

Download a blank flowchart here: <u>http://trainitmedical.com.au/manuals-free-downloads/bp-software-resources-free-template</u>

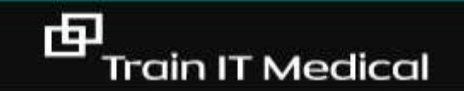

## RECALLS

WILL MET PALL NOT PRIME

I will remember to remove the recall. I will remember to remove the recall. I will remember to remove the recall.

# Learning Objective 4:

Use actions for proactive preventive health management.

### Use Actions as a reminder for you

| ine releving e |                           |                 |          |            |
|----------------|---------------------------|-----------------|----------|------------|
| Date due       | Action                    | Entered by      | Priority | Entry date |
| 01/09/2017     | Follow-up referral        | Dr F. Findacure |          | 25/05/2017 |
| 19/07/2017     | Discuss smoking cessation | Dr F. Findacure | Medium   | 19/07/2017 |
|                |                           |                 |          |            |
| Comment:       |                           |                 |          | ^          |

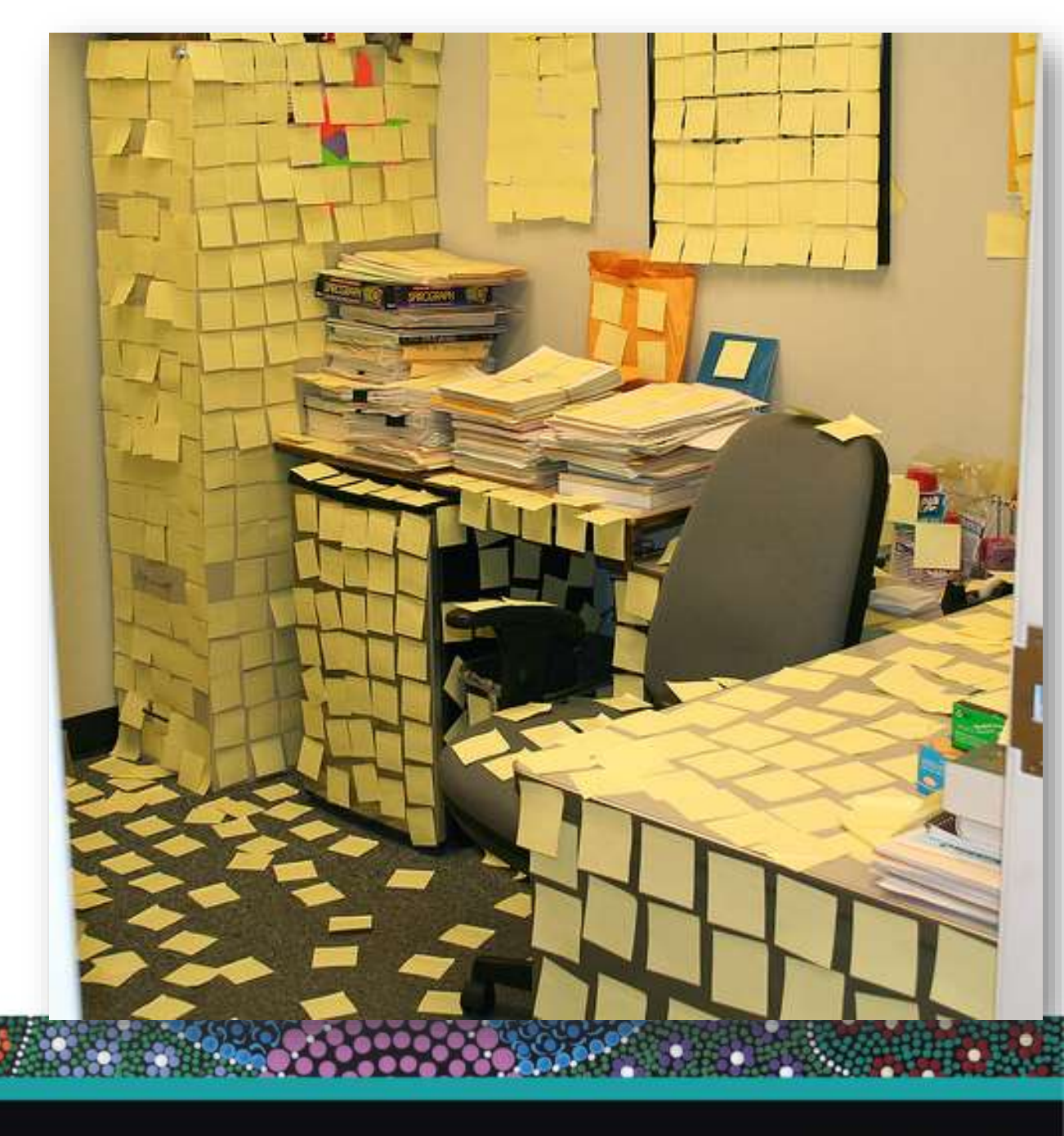

# Plan | Do | Study | Act

#### DO

With assistance from practice staff, implement the recall/reminder (or other) strategy designed in Cycle 2 to encourage identified patients to make an appointment to discuss or participate in cervical screening.

Record any practice strategies and recall/reminder actions each GP took with their identified twenty patients in the tables below.

| Tick any practice strategies                | that were applied                                       |                           |
|---------------------------------------------|---------------------------------------------------------|---------------------------|
| Waiting room patient<br>education resources | Opportunistic conversation with other eligible patients | Other<br>(please specify) |
|                                             |                                                         |                           |

|                         | Identified patie                         | ents were remin      | ded via (tick all tha                                      | t apply)                  |
|-------------------------|------------------------------------------|----------------------|------------------------------------------------------------|---------------------------|
| Letter from<br>practice | Phone call<br>from GP/<br>practice nurse | SMS from<br>practice | Face-to-face<br>conversation<br>with GP/<br>practice nurse | Other<br>(please specify) |
|                         |                                          |                      |                                                            |                           |
|                         |                                          |                      |                                                            |                           |
|                         |                                          |                      |                                                            |                           |
|                         |                                          |                      |                                                            |                           |
|                         |                                          |                      |                                                            |                           |
|                         |                                          |                      |                                                            |                           |
|                         |                                          |                      |                                                            |                           |
|                         |                                          |                      |                                                            |                           |
|                         |                                          |                      |                                                            |                           |
|                         |                                          |                      |                                                            |                           |
|                         |                                          |                      |                                                            |                           |

Plan Do Study Act Cycle Activity for Cervical Screening | Cancer Council WA

## Ideas for engagement

- Display materials in waiting room.
- Opportunistic education including data on effectiveness.
- Culturally and linguistically appropriate information

<u>Consumer resources</u> are available and have been translated into 24 languages including Mandarin, Vietnamese, Cantonese, Arabic, Korean, Greek, Thai, Khmer, Italian, Spanish, Turkish, Persian, Macedonian, Dari, Japanese, Serbian, Assyrian, Nepali, Croatian, Samoan, Gujarati, Sinhalese, Urdu and Bengali.

Resources have also been developed specifically for Aboriginal and Torres Strait Islander people in English and translated into <u>six indigenous</u> languages: Alyawarra, Arrente, Luritja, Pitjantjatjara, Torres Strait Creole and Warlpiri.

- Work with small group of patients to co-design.
- o GP recommendation
- Practice Nurses / Special clinics
- Follow up any literature with phone call.
- Allow time to discuss and address concerns.
- Add promotion to website/facebook etc

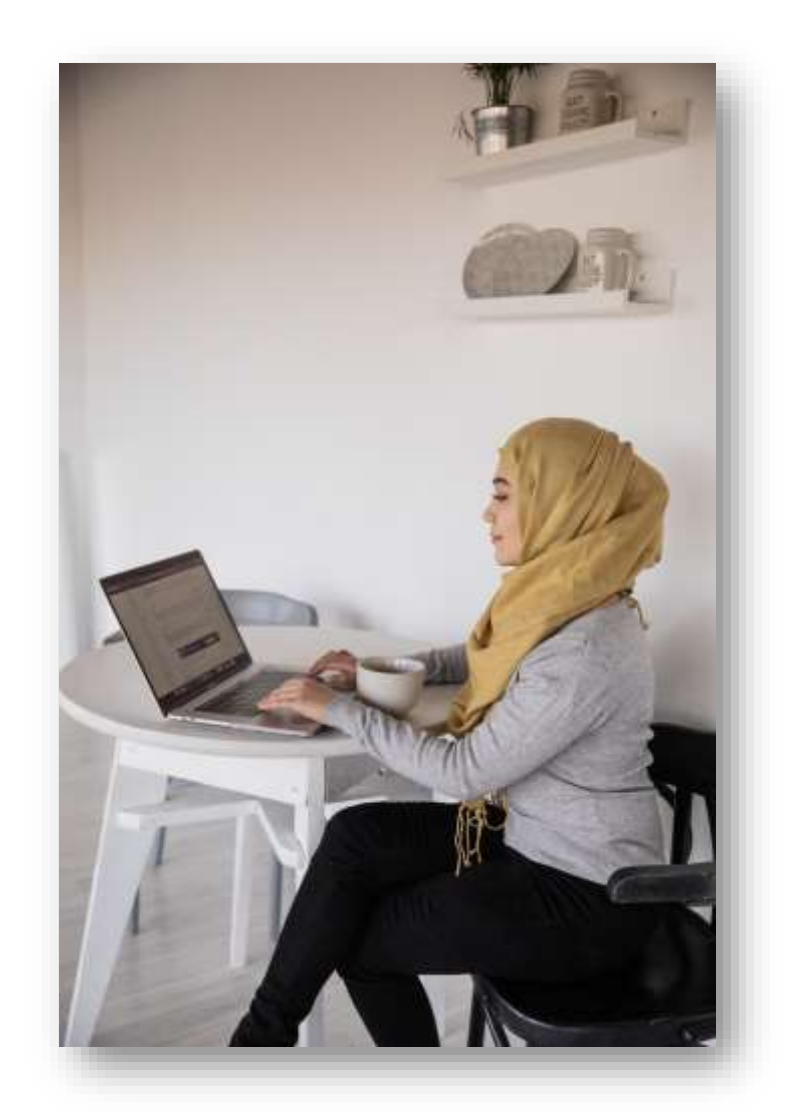

Australia is on track to eliminate cervical dancer by 2035

#### **Access webinars and courses**

#### https://courses.trainitmedical.com.au/

#### PHN Enrolment Code: p8GsSTHo

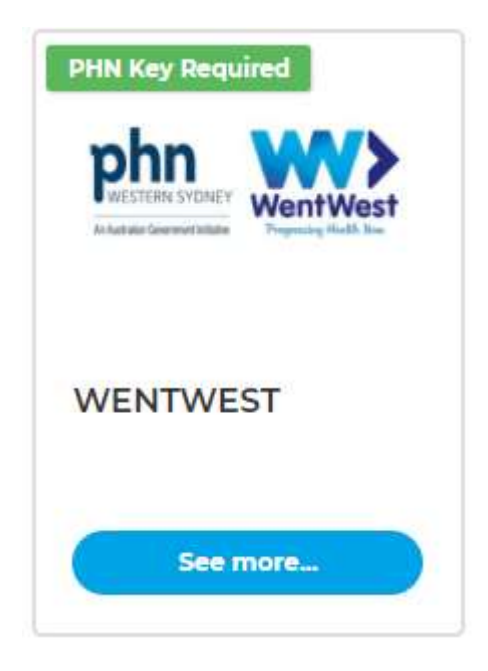

| Course Content             | $\mathbf{b}$                |                                    | ✓ Expand All     |
|----------------------------|-----------------------------|------------------------------------|------------------|
| WEBINAR RECORD             | INGS                        |                                    | 🚫 Collapse       |
| Section Content            |                             | 50% Compl                          | ete   5/10 Steps |
| 🕑 1 - 🔡 Nurse Connect - (  | Covid19 - 9 April 2020      |                                    |                  |
| 🔵 2 - 📕 Telehealth with H  | lealthDirect Australia - 21 | April 2020                         |                  |
| 🔵 3 - 🐮 Telehealth & MBS   | S Item Numbers - 19 May 2   | 2020                               |                  |
| 🔵 4 - 🐮 Advanced Telehe    | alth and Digital Health Ir  | nprovements - 27 May 2020          |                  |
| 🔵 5 - 📱 Telehealth for Sp  | ecialists & Specialist Prac | tice Managers - 3 June 2020        |                  |
| 🕑 6 - 🐮 ePrescribing, Res  | sults and My Health Reco    | rd - 10 June 2020                  |                  |
| 💙 7 - 📰 Electronic transfe | er of prescriptions using N | VedicalDirector Clinical - 17 June | 2020             |
| 🕑 8 - 📰 Electronic transf  | er of prescriptions using E | 3p Premier - 8 July 2020           |                  |
| 🕑 9 - 📕 Maximise Benefi    | ts of Digital Health Chang  | ges - 16 July 2020                 |                  |
| 🔵 10 - 🗳 Leading Quality   | Improvements during Co      | wid 19 - 23 July 2020              |                  |

# Bp Premier | Saffron

0

|                                                                                                    | ching for?                                                                                                    |                                                                                                    |                                                                                                    |                                             | Q               |
|----------------------------------------------------------------------------------------------------|----------------------------------------------------------------------------------------------------|----------------------------------------------------------------------------------------------------|----------------------------------------------------------------------------------------------------|---------------------------------------------|-----------------|
| <b>\$</b>                                                                                                    | <u>_</u>                                                                                                    |                                                                                                    |                                                                                                    |                                             | Ē               |
| Set Started                                                                                                    | Set up                                                                                                    | Clinical                                                                                                    | Patient Comms                                                                                                    | Management                                  | Tools & Utilit  |
|                                                                                                    |                                                                                                    |                                                                                                    |                                                                                                    |                                             |                 |
|                                                                                                    |                                                                                                    |                                                                                                    |                                                                                                    |                                             |                 |
| al / Clinical tools / L                                                                                                    | Ising the NCSR Hub                                                                                                    |                                                                                                    |                                                                                                    |                                             |                 |
|                                                                                                    | ang the record rule                                                                                                    |                                                                                                    |                                                                                                    |                                             |                 |
| 10 18 1620                                                                                                    | 100-100-100 UK                                                                                                    |                                                                                                    |                                                                                                    |                                             |                 |
|                                                                                                    | NUMBER OF STREET                                                                                                    |                                                                                                    |                                                                                                    |                                             |                 |
| sing the                                                                                                    | NICED LILIN                                                                                                    |                                                                                                    |                                                                                                    |                                             |                 |
| Jsing the                                                                                                    | NCSR Hub                                                                                                    |                                                                                                    |                                                                                                    |                                             |                 |
| Jsing the                                                                                                    | NCSR Hub                                                                                                    |                                                                                                    |                                                                                                    |                                             |                 |
| Jsing the                                                                                                    | NCSR Hub                                                                                                    | r (NCCR) anablas a sing                                                                                                    | the electronic second for an                                                                                     | rh oorroo in Australia o                    | articipation in |
| Jsing the                                                                                                    | NCSR HUD                                                                                                    | r (NCSR) enables a sing                                                                                                    | te electronic record for ear                                                                                     | ch person in Australia p                    | articipating in |
| Jsing the<br>The National C<br>National Cervic                                                                                                    | NCSR HUD<br>ancer Screening Register<br>al Screening Program (N                                                                                                    | r (NCSR) enables a sing<br>NCSP) and the National                                                                                                    | ge electronic record for ea<br>Bowel Cancer <mark>Screening</mark> P                                             | ch person in Australia p<br>rogram (NBCSP). | articipating in |
| The National Construction of Cervice You can interact                                                                                                    | NCSR HUD<br>ancer Screening Register<br>al Screening Program (N<br>tt directly with the NCSR                                                                                                    | r (NCSR) enables a sing<br>NCSP) and the National<br>from Bp Premier usin                                                                                                    | ge electronic record for ear<br>Bowel Cancer <mark>Screening</mark> P<br>g the NCSR Hub.                         | ch person in Australia p<br>rogram (NBCSP). | articipating in |
| The National Control National Control Cervice<br>You can Interact                                                                                                    | NCSR HUD<br>ancer Screening Register<br>al Screening Program (N<br>tt directly with the NCSR                                                                                                    | r (NCSR) enables a sing<br>NCSP) and the National<br>from Bp Premier usin                                                                                                    | gle electronic record for ea<br>Bowel Cancer <mark>Screening</mark> P<br>g the NCSR Hub.                         | ch person in Australia p<br>rogram (NBCSP). | articipating in |
| The National Co<br>National <mark>Cervic</mark><br>You can Interac<br>This article exp                                                                                                    | NCSR HUD<br>ancer Screening Register<br>al Screening Program (N<br>it directly with the NCSR<br>lains how to access and                                                                                                    | r (NCSR) enables a sing<br>ICSP) and the National<br>from Bp Premier usin<br>use the NCSR Hub via                                                                                    | gle electronic record for eau<br>Bowel Cancer <mark>Screening</mark> P<br>g the NCSR Hub.<br>the patient record. | ch person in Australia p<br>rogram (NBCSP). | articipating in |
| The National Co<br>National Cervic<br>You can Interac<br>This article exp<br>The NCSR Hub                                                                                                    | NCSR HUD<br>ancer Screening Register<br>al Screening Program (N<br>it directly with the NCSR<br>lains how to access and<br>allows you to:                                                                                                    | r (NCSR) enables a sing<br>NCSP) and the National<br>from Bp Premier usin<br>use the NCSR Hub via                                                                                    | le electronic record for eau<br>Bowel Cancer <mark>Screening</mark> P<br>g the NCSR Hub.<br>the patient record.  | ch person in Australia p<br>rogram (NBCSP). | articipating in |
| The National Constitution of Cervic National Cervic You can interact This article exp                                                                                                    | NCSR HUD<br>ancer Screening Register<br>al Screening Program (N<br>It directly with the NCSR<br>lains how to access and<br>allows you to:                                                                                                    | r (NCSR) enables a sing<br>NCSP) and the National<br>from Bp Premier usin<br>use the NCSR Hub via                                                                                    | ge electronic record for eac<br>Bowel Cancer <mark>Screening</mark> P<br>g the NCSR Hub.<br>the patient record.  | ch person in Australia p<br>rogram (NBCSP). | articipating in |
| The National Constitution of Cervic National Cervic You can interact This article exp The NCSR Hub                                                                                                    | NCSR HUD<br>ancer Screening Register<br>al Screening Program (N<br>tt directly with the NCSR<br>lains how to access and<br>allows you to:<br>ient's test results and sc                                                                                                    | r (NCSR) enables a sing<br>NCSP) and the National<br>from Bp Premier usin<br>use the NCSR Hub via<br>treening histories                                                              | le electronic record for eac<br>Bowel Cancer <mark>Screening</mark> P<br>g the NCSR Hub.<br>the patient record.  | ch person in Australia p<br>rogram (NBCSP). | articipating in |
| The National Conversional Conversional Conve | NCSR HUD<br>ancer Screening Register<br>al Screening Program (N<br>it directly with the NCSR<br>lains how to access and<br>allows you to:<br>ient's test results and sc<br>ient's screening status a                                                                                                    | r (NCSR) enables a sing<br>NCSP) and the National<br>from Bp Premier usin<br>use the NCSR Hub via<br>treening histories<br>and alerts                                                | tle electronic record for ear<br>Bowel Cancer <mark>Screening</mark> P<br>g the NCSR Hub.<br>the patient record. | ch person in Australia p<br>rogram (NBCSP). | articipating in |
| The National Control National Cervice<br>National Cervice<br>You can Interace<br>This article exp<br>The NCSR Hub<br>View a pat<br>view a pat<br>submit inf                                                                                                    | NCSR HUD<br>ancer Screening Register<br>al Screening Program (N<br>it directly with the NCSR<br>lains how to access and<br>allows you to:<br>ient's test results and sc<br>ient's screening status a<br>ormation and forms to to                                                                                     | r (NCSR) enables a sing<br>NCSP) and the National<br>from Bp Premier usin<br>use the NCSR Hub via<br>the NCSR Hub via<br>creening histories<br>and alerts<br>the Register            | te electronic record for ear<br>Bowel Cancer <mark>Screening</mark> P<br>g the NCSR Hub.<br>the patient record.  | ch person in Australia p<br>rogram (NBCSP). | articipating in |
| The National Control National Cervic<br>National Cervic<br>You can Interact<br>This article exp<br>The NCSR Hub<br>View a pat<br>view a pat<br>submit inf<br>view and t                                                                                                    | NCSR HUD<br>ancer Screening Register<br>al Screening Program (N<br>it directly with the NCSR<br>lains how to access and<br>allows you to:<br>ient's test results and sc<br>ient's screening status a<br>ormation and forms to to<br>update a patient's detail                                                        | r (NCSR) enables a sing<br>NCSP) and the National<br>from Bp Premier usin<br>use the NCSR Hub via<br>the NCSR Hub via<br>creening histories<br>and alerts<br>the Register<br>s       | te electronic record for ear<br>Bowel Cancer <mark>Screening</mark> P<br>g the NCSR Hub.<br>the patient record.  | ch person in Australia p<br>rogram (NBCSP). | articipating in |
| The National Control National Cervic<br>National Cervic<br>You can Interact<br>This article exp<br>The NCSR Hub<br>view a pat<br>view a pat<br>submit inf<br>view and o<br>manage a                                                                                                    | NCSR HUD<br>ancer Screening Register<br>al Screening Program (N<br>it directly with the NCSR<br>lains how to access and<br>allows you to:<br>ient's test results and sc<br>ient's screening status a<br>formation and forms to to<br>update a patient's details<br>patient's screening part                          | r (NCSR) enables a sing<br>ICSP) and the National<br>from Bp Premier usin<br>use the NCSR Hub via<br>the NCSR Hub via<br>the Register<br>s<br>ticipation                             | le electronic record for eau<br>Bowel Cancer <mark>Screening</mark> P<br>g the NCSR Hub.<br>the patient record.  | ch person in Australia p<br>rogram (NBCSP). | articipating in |
| The National Co<br>National Cervic<br>You can Interac<br>This article exp<br>The NCSR Hub<br>• view a pat<br>• view a pat<br>• view a pat<br>• view and •<br>• view and •<br>• view and •                                                                                                    | NCSR HUD<br>ancer Screening Register<br>al Screening Program (N<br>it directly with the NCSR<br>lains how to access and<br>allows you to:<br>ient's test results and sc<br>ient's screening status a<br>ormation and forms to t<br>update a patient's detail:<br>patient's screening part<br>atient's correspondence | r (NCSR) enables a sing<br>ICSP) and the National<br>from Bp Premier usin<br>use the NCSR Hub via<br>the Register<br>s<br>the Register<br>s<br>ticipation<br>for the cervical screen | te electronic record for eac<br>Bowel Cancer <mark>Screening</mark> P<br>g the NCSR Hub.<br>the patient record.  | ch person in Australia p<br>rogram (NBCSP). | articipating in |

# **Further Information**

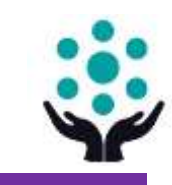

#### National Cancer Screening Register (NCSR) & Cervical Screening Program

#### Cervical Cancer Screening | WentWest

<u>Cheatsheets for entering cervical screening results in Bp Premier |</u> Train IT Medical <u>Cancer Screening & Prevention – Free Resources</u> | Train IT Medical

Cervical Screening | Pen CS

Guidelines for Preventive Activities - Cervical Screening - The Red Book | RACGP

Cancer Institute NSW 'Information for Health Professionals'

Untold Stories – Culturally diverse women share their stories of cervical cancer

screening | Youtube | Family Planning NSW

Arabic, Assyrian, Dari, French, Hindi, Karen, Khmer, Mandarin, Nepalese & Vietnamese.

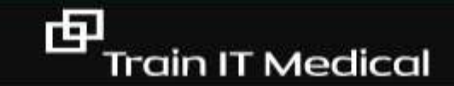

# We're here to help you!

katrina@trainitmedical.com.au

Twitter: trainitmedical

Facebook: trainitmedical

www.trainitmedical.com.au Access more free practice resources & blog posts Subscribe to our blog

© Train IT Medical Pty Ltd. All information was provided in good faith and (to our knowledge) accurate as at 2/09/2020. No responsibility is taken for actions resulting from this learning. Screenshots may vary according to software versions. This video or Train IT Medical free resources should not be onsold or used as part of any business eLearning/LMS without the prior permission of Train IT Medical Pty Ltd.

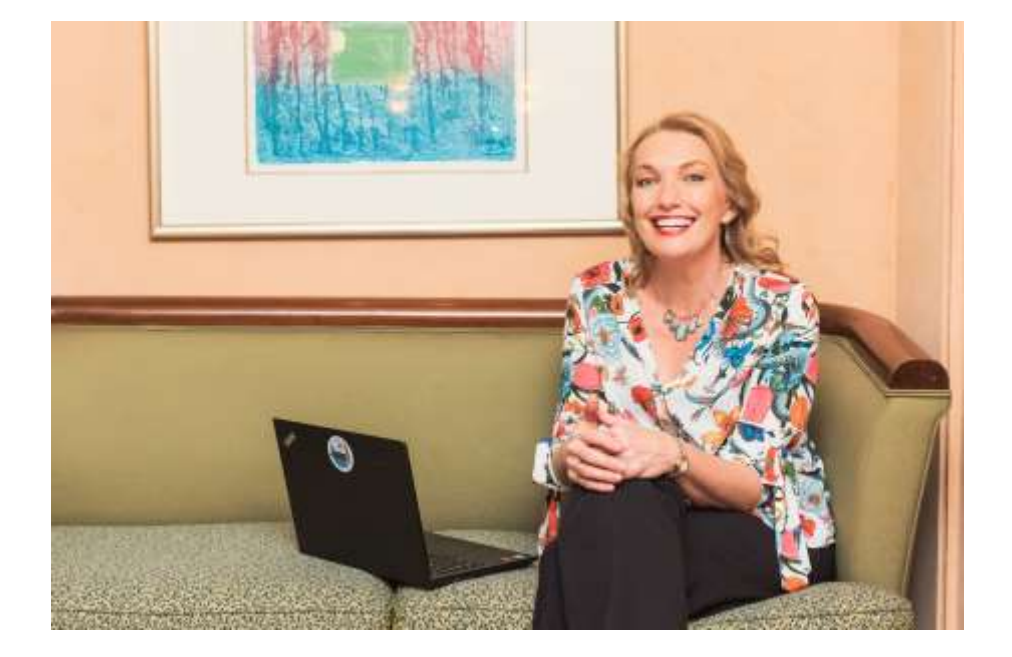